# คู่มือการใช้งานโปรแกรมเชื่อมท้องทุ่งไทย ๒.๐

โดย รัชภูมิ ใจกล้า พันธุ์ทิพย์ นนทรี อรรถชัย จินตะเวช

ศูนย์วิจัยเพื่อเพิ่มผลผลิตทางเกษตร คณะเกษตรศาสตร์ มหาวิทยาลัยเชียงใหม่ พฤษภาคม ๒๕๕๐

# คู่มือการใช้งานท้องทุ่งไทยระดับ

การใช้งานโปรแกรมเชื่อมโยงท้องทุ่งไทย ๒.๐ นั้น สามารถแบ่งการใช้งานออกเป็น 3 ระดับ คือ ระดับผู้ดูแลระบบ , ระดับกำนัน และระดับผู้ใหญ่บ้าน ซึ่งในแต่ละระดับนั้น จะมีหน้าที่ที่แตกต่างกันออกไป ซึ่งจะได้กล่าวถึงในคู่มือการใช้ งานในแต่ละระดับการใช้งานต่อไป

- 1. การใช้งานในระดับผู้ดูแลระบบ
- 2. การใช้งานในระดับผู้ใหญ่บ้าน
- 3. การใช้งานในระดับกำนั้น

# คู่มือการใช้งานท้องทุ่งไทยระดับ : ผู้ดูแลระบบ

การใช้งานในส่วนของผู้ดูแลระบบมีหน้าที่ดังนี้

- 1. การเข้าสู่ระบบในฐานะผู้ดูแลระบบ
- การจัดการหมู่บ้าน
   2.1 เลือกหมู่บ้าน
   2.2 เพิ่มหมู่บ้าน
- การจัดการผู้ใช้
  - 3.1 ดูรายชื่อผู้ใช้
  - 3.2 เพิ่มผู้ใช้
- ข้อมูลท้องทุ่งไทย
  - 4.1 ข้อมูลท้องทุ่งไทย
  - 4.2 ที่มวิจัย
  - 4.3 เอกสารวิชาการ
  - 4.4 เว็บที่เกี่ยวข้อง

#### การเข้าสู่ระบบ

 ในการเข้าใช้งานโปรแกรมเชื่อมโยงท้องทุ่งไทย ๒.๐ ระดับ ผู้ดูแลระบบ จะต้องทำการเข้าสู่ระบบก่อน โดยทำ การคลิกที่ปุ่ม เข้าสู่ระบบดังรูป 89

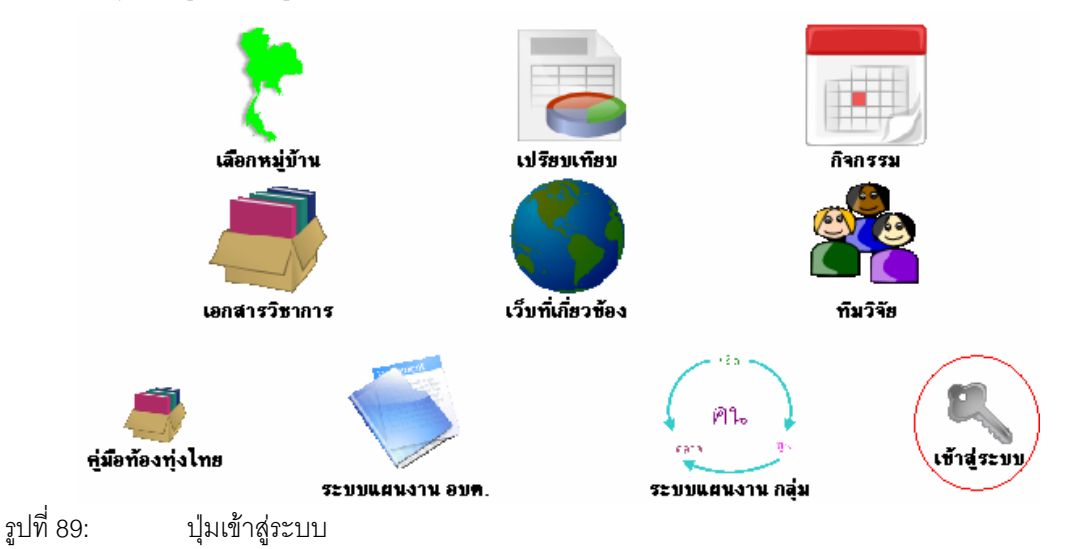

 เมื่อทำการคลิกที่ปุ่ม เข้าสู่ระบบแล้ว จะปรากฏหน้าจอดังรูป เพื่อที่จะให้ทำการใส่ชื่อผู้ใช้ และ รหัสผ่านดังรูป ที่ 2 ให้ทำการใส่ชื่อผู้ใช้เป็น admin และรหัสผ่านเป็น admin เสร็จแล้วทำการคลิกที่ปุ่ม เข้าสู่ระบบ

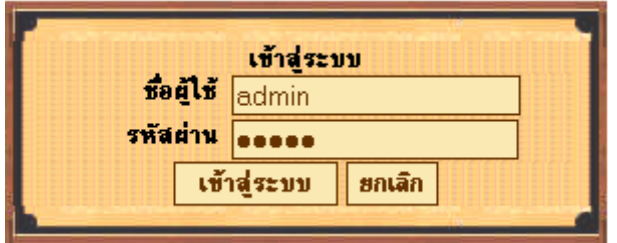

รูปที่ 90: แสดงการใส่ชื่อผู้ใช้และรหัสผ่าน

เมื่อทำการเข้าสู่ระบบแล้ว จะปรากฏหน้าจอต้อนรับดังรูป 91

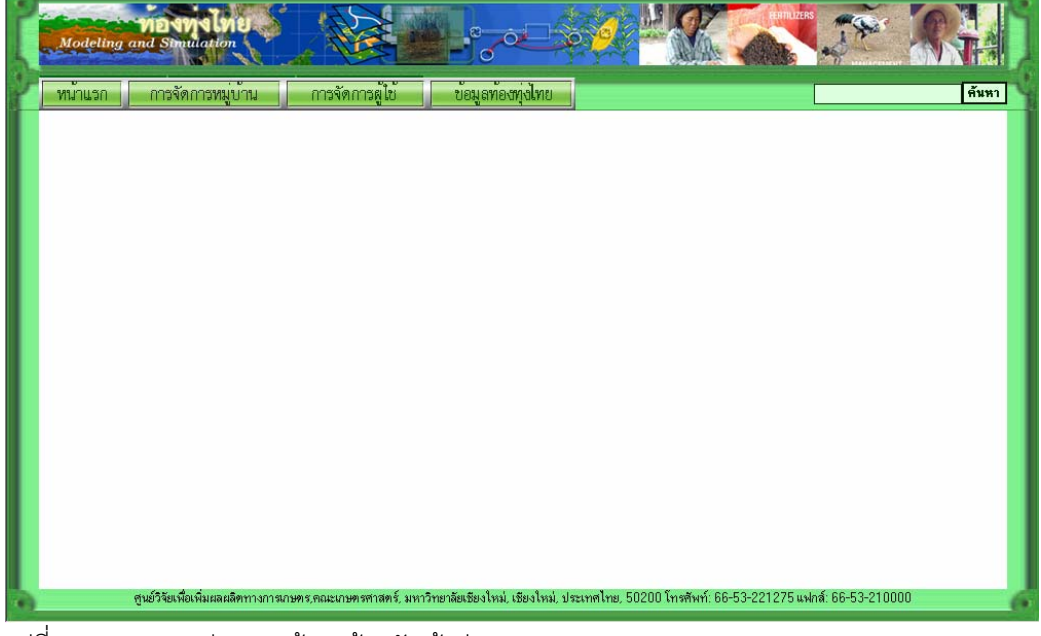

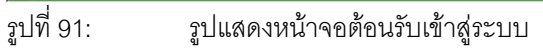

#### การจัดการหมู่บ้าน

การจัดการหมู่บ้านกระทำการก็ต่อเมื่อมีการเพิ่มหมู่บ้าน หรือว่าต้องการแก้ไขหมู่บ้านที่ได้ทำการบันทึกไปแล้ว

# การเพิ่มหมู่บ้าน

1. ไปที่เมนู การจัดการหมู่บ้าน -> เพิ่มหมู่บ้านใหม่ ดังรูป

|     | หน้าแรก | การจัดการหมู่บ้าน             | การจัดการผู้ใช้ | ข้อมูลท้องทุ่งไทย |
|-----|---------|-------------------------------|-----------------|-------------------|
|     |         | <br>เลือกหมู่บ้าน             |                 |                   |
|     |         | สร้างหมู่บ้านใหม่<br>         |                 |                   |
| รูป | 92:     | รูปแสดงเมนูการเพิ่มหมู่บ้านให | Å               |                   |

2. จะปรากฏหน้าจอดังรูป จากนั้นคลิกที่ปุ่มเลือกจังหวัด ดังรูป

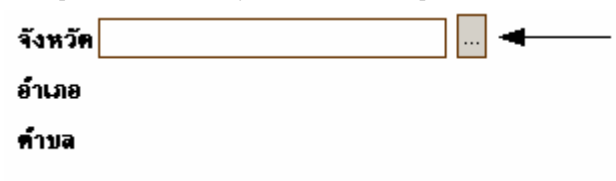

รูป 93: รูปปุ่มคลิกเพื่อแสดงรายชื่อจังหวัด

3. จะปรากฏหน้าต่างขึ้นมาให้เลือกจังหวัด คลิกที่แถวจังหวัดที่ต้องการ

| จังหวัด       |   |
|---------------|---|
| กระบี่        |   |
| กรุงเทพมหานคร |   |
| กาญจนบุรี     |   |
| กาฬสินธุ์     |   |
| กำแพงเพชร     |   |
| ขอนแก่น       |   |
| จันทบุรี      |   |
| ฉะเชิ่งเทรา   | - |
| ชลบุรี        |   |
| ชัยนาท        |   |
| ชัยภูมิ       |   |
| ชุมพร         |   |
| เชียงราย      |   |
| เชียงใหม่     |   |
| ตรัง          |   |

รูป 94: รูปแสดงการคลิกเลือกจังหวัด

รูป 95:

4. คลิกเลือกอำเภอโดยคลิกที่ปุ่มเลือกอำเภอดังรูป

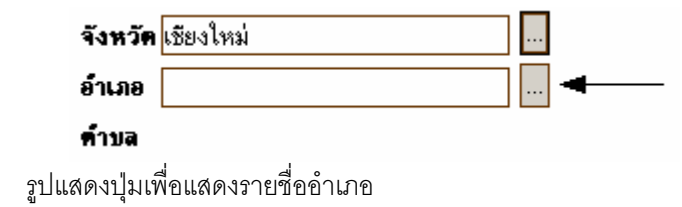

- ผ-46
  - 5. จะปรากฏหน้าจอรายชื่ออำเภอในจังหวัดที่เลือกไว้ก่อนหน้าดังรูป คลิกที่ชื่ออำเภอที่ต้องการ

| 🎒 รายชื่อจังหวัด ใบประเทศไทย - Microsoft I 💶 🗵 |            |  |  |  |  |
|------------------------------------------------|------------|--|--|--|--|
| อ้ำเภอ จังหวัด                                 |            |  |  |  |  |
| เมืองเชียงใหม่                                 | เชียงใหม่  |  |  |  |  |
| จอมทอง                                         | เชียงใหม่  |  |  |  |  |
| แม่แจ่ม                                        | เชียงใหม่  |  |  |  |  |
| เชียงดาว                                       | เชียงใหม่  |  |  |  |  |
| ดอยสะเก็ด                                      | เชียงใหม่  |  |  |  |  |
| แม่แขง                                         | เชียงใหม่  |  |  |  |  |
| แม่ริม                                         | เชียงใหม่  |  |  |  |  |
| สะเมิง                                         | เชียงใหม่  |  |  |  |  |
| ฝาง                                            | เชียงใหม่  |  |  |  |  |
| แม่อาย                                         | เชียงใหม่  |  |  |  |  |
| พร้าว                                          | เชียงใหม่  |  |  |  |  |
| สันป่าตอง                                      | เชียงใหม่  |  |  |  |  |
| สันกำแพง                                       | เชียงใหม่  |  |  |  |  |
| สันทราย                                        | เชียงใหม่  |  |  |  |  |
| 98 <b>7.965.</b> 9                             | เพียงใจองไ |  |  |  |  |

รูป 96:

รูปแสดงการคลิกเลือกอำเภอ

### 6. คลิกเลือกตำบลที่ต้องการ ที่ปุ่มเลือกตำบลดังรูป

| จังหวัด | เชียงใหม่ |  |
|---------|-----------|--|
| อำเภอ   | สันทราย   |  |
| ด้าบล   |           |  |

### รูป 97: รูปแสดงปุ่มคลิกเพื่อแสดงรายชื่อตำบล

7. จะปรากฏหน้าต่างรายชื่อตำบลในจังหวัดและอำเภอที่เลือกไว้ก่อนหน้า คลิกที่ชื่อตำบลที่ต้องการ

| 🚰 รายชื่อจังหวัด ในประเทศไทย - Microsoft I 💶 💌 |         |                 |  |  |  |
|------------------------------------------------|---------|-----------------|--|--|--|
| ด้ำบล                                          | อ้ำเภอ  | จังหวัด 🔼       |  |  |  |
| สันทรายหลวง                                    | สันทราย | เชียงใหม่       |  |  |  |
| สันทรายน้อย                                    | สันทราย | เชียงใหม่       |  |  |  |
| สันพระเนตร                                     | สันทราย | เชียงใหม่       |  |  |  |
| สันนาเม็ง                                      | สันทราย | เชียงใหม่       |  |  |  |
| สันป่าเปา                                      | สันทราย | เชียงใหม่       |  |  |  |
| หนองแหย่ง                                      | สันทราย | เชียงใหม่       |  |  |  |
| หนองจ๊อม                                       | สันทราย | เชียงใหม่       |  |  |  |
| หนองหาร                                        | สันทราย | เชียงใหม่       |  |  |  |
| แม่แฝก                                         | สันทราย | เชียงใหม่       |  |  |  |
| แม่แฝกใหม่                                     | สันทราย | เชียงใหม่       |  |  |  |
| เมืองเล็น                                      | สันทราย | เชียงใหม่       |  |  |  |
| ป่าไผ่                                         | สันทราย | เชียงใหม่       |  |  |  |
|                                                |         |                 |  |  |  |
| 🙆 Di 🗾 📃 🗍                                     | Loca    | al intranet 🛛 👖 |  |  |  |

รูป 98:

รูปแสดงรายชื่อของตำบล

8. ใช่ชื่อย่อของ จังหวัด อำเภอ และ ตำบล เป็นภาษาอังกฤษตัวใหญ่ 2 ตัว เช่น จังหวัดเชียงใหม่ เป็น CM อำเภอ สันทราย เป็น SS และตำบลแม่แฝก เป็น MF ดังรูปเป็นต้น เสร็จแล้วคลิก บันทึก

|          | จังหวัด                     | เชียงใหม่                          | CM              |
|----------|-----------------------------|------------------------------------|-----------------|
|          | อ้ำเภอ                      | สันทราย                            | SS              |
|          | คำบล                        | แม่แฝก                             | MF              |
|          |                             | บันทึก                             |                 |
| รูป 99:  | รูปแสดงการกร                | าอกข้อมูล                          |                 |
| 9.       | เพิ่มหมู่บ้าน ใหม่โดยการค   | าลิกที่ปุ่มดังรูป                  |                 |
|          | รหัสหมู่บ้                  | าน                                 |                 |
|          | เลขที่หมู่                  |                                    | /               |
|          | ชื่อหมู่บ้าน                | •                                  |                 |
|          | << <<                       | 13 >> >>  * of 12                  | บันทึก ลบ       |
| รูป 100: | รูปแสดงปุ่มคลิ              | กเพื่อเพิ่มหมู่บ้านใหม่            |                 |
| 10       | ใส่เลขที่หม่ของหม่บ้าบ สื่ะ | อหม่บ้าบ และ ซื่อย่อเป็บภาษาอังกอเ | ⊭ 2 ตัำ ดังาป เ |

10. ใส่เลขที่หมู่ของหมู่บ้าน ชื่อหมู่บ้าน และ ชื่อย่อเป็นภาษาอังกฤษ 2 ตัว ดังรูป เสร็จแล้วบันทึก

| รหัสหมู่บ้าน             | 50140903                  |
|--------------------------|---------------------------|
| เลขที่หมู่               | 03                        |
| ชื่อหมู่บ้าน             | ห้วยแก้ว HK               |
| <b> &lt;&lt; &lt;</b> 13 | >>> >>  * of 12 บันทึก ลบ |
| รูปแสดงการใส่รายส        | ละเอียดหมู่บ้าน           |

รูป 101:

### การนำเข้าข้อมูลผู้ใช้ระบบท้องทุ่งไทย

การนำเข้าข้อมูลผู้ใช้ระบบท้องทุ่งไทยในระดับ ผู้ดูแลระบบนี้ สามารถเพิ่มเติม, แก้ไข และลบข้อมูลได้ทั้ง 3 ระดับ (ระดับผู้ดูแลระบบ, ระดับกำนันและระดับผู้ใหญ่บ้าน) ซึ่งการกำหนดผู้ใช้แต่ละคนหมายถึงการเข้าถึงข้อมูลในระดับต่าง ๆ กัน ก็คือ ระดับผู้ดูแลระบบสามารถเข้าถึงข้อมูลได้ทุกระดับ ระดับกำนันสามารถเข้าถึงข้อมูลได้ตั้งแต่ระดับตำบลลงไป และระดับผู้ใหญ่บ้านสามารถเข้าถึงข้อมูลได้ตั้งแต่หมู่บ้านลงไป

#### การเพิ่มผู้ใช้

1. ไปที่เมนูการจัดการผู้ใช้ -> เพิ่มผู้ใช้ ดังรูป

| ทน้ำแรก  | การจัดการหมู่บ้าน         | การจัดการผู้ใช้ | บ้อง | มูลท้องทุ่งไทย |
|----------|---------------------------|-----------------|------|----------------|
|          |                           | รายชื่อผู้ใช้   |      |                |
|          |                           | เพิ่มผู้ใช้     | ÷    |                |
| รูป 102: | รูปแสดงเมนูการเพิ่มผู้ใช้ |                 |      |                |

2. จะปรากฏหน้าจอดังรูป กรอกข้อมูล ชื่อผู้ใช้ระบบ รหัสผ่านและยืนยันรหัสผ่านให้ตรงกับรหัสผ่านที่ตั้งไว้

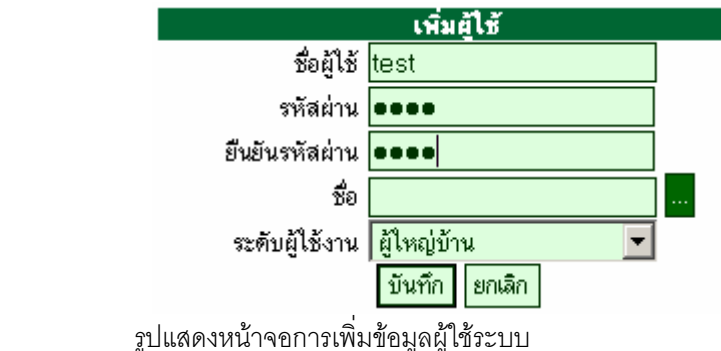

รูป 103:

3. จากนั้นเลือกสมาชิกโดยการคลิกที่ปุ่มดังรูป

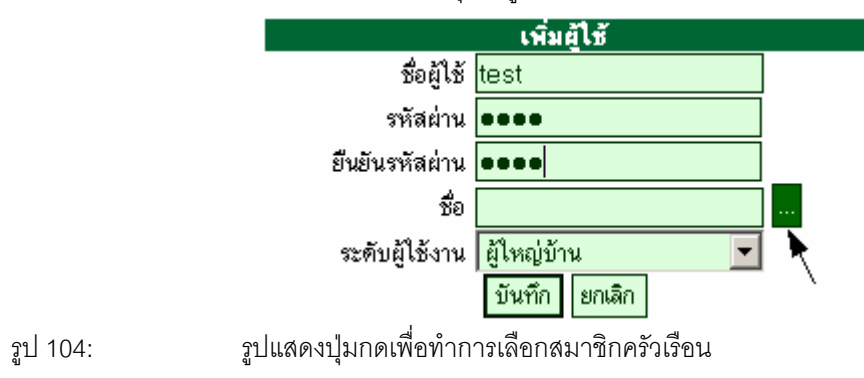

| หมู่บ้าน                  | หมู่ที่ | ค้าบล   | อ้ำเภอ       | จังหวัด   |
|---------------------------|---------|---------|--------------|-----------|
| หนองมะจับ                 | 01      | แม่แฝก  | สันทราย      | เชียงใหม่ |
| บ้านโป่ง                  | 02      | แม่แฝก  | สันทราย      | เชียงใหม่ |
| ห้วยแก้ว                  | 03      | แม่แฝก  | สันทราย      | เชียงใหม่ |
| บ้านร่มหลวง               | 04      | แม่แฝก  | สันทราย      | เชียงใหม่ |
| ศรีงาม                    | 05      | แม่แฝก  | สันทราย      | เชียงใหม่ |
| เม่แต                     | 06      | แม่แฝก  | สันทราย      | เชียงใหม่ |
| สหกรณ์                    | 07      | แม่แฝก  | สันทราย      | เชียงใหม่ |
| หนองและ                   | 08      | แม่แฝก  | สันทราย      | เชียงใหม่ |
| พระธาตุ                   | 09      | แม่แฝก  | สันทราย      | เชียงใหม่ |
| สรีงามพัฒนา               | 10      | แม่แฝก  | สันทราย      | เชียงใหม่ |
| ร่มโพธิ์ทอง               | 11      | แม่แฝก  | สันทราย      | เชียงใหม่ |
| หนองไหว                   | 12      | แม่แฝก  | สันทราย      | เชียงใหม่ |
| หินลาด (ม11)              | 11      | บ้านค้อ | เมืองขอนแก่น | ขอนแก่น   |
| หินลาด (ม17)              | 17      | บ้านด้อ | เมืองขอนแก่น | ขอนแก่น   |
| ซ้าจาน(ม <sup>ิ</sup> .8) | 8       | บ้านค้อ | เมืองขอนแก่น | ขอนแก่น   |

4. จะปรากฏหน้าจอให้เลือกหมู่บ้านดังรูป ให้ทำการเลือกหมู่บ้านที่สมาชิกครัวเรือนอยู่ในหมู่บ้านนั้น

รูป 105:

รูปแสดงหน้าต่างรายชื่อหมู่บ้านทั้งหมด

5. เลือกสมาชิกในครัวเรือนที่ต้องการโดยการคลิกที่แถวที่ต้องการดังรูป

| 🗿 Untitled Document - Microsoft Internet Explorer 📃 🔍 |                          |      |        |         |           |               |              |               |
|-------------------------------------------------------|--------------------------|------|--------|---------|-----------|---------------|--------------|---------------|
| <pre>I&lt; First</pre>                                | First << Prev < Search > |      |        |         |           |               | Next >>      | Last >        |
| ชื่อ                                                  | สกุล                     | บ้าน | เลขที่ | หมู่ที่ | หมู่บ้าน  | <b>ด้</b> าบล | อ้ำเภอ       | จังหวัด       |
| แดง                                                   | บุญลอย                   | 138  |        | 01      | หนองมะจับ | แม่แฝก        | สันทราย      | เชียงใหม่     |
| แสงเอ้ย                                               | บุญลอย                   | 138  |        | 01      | หนองมะจับ | แม่แฝก        | สันทราย      | เชียงใหม่     |
| ดวงจันทร์                                             | ນຸญລອຍ                   | 138  |        | 01      | หนองมะจับ | แม่แฝก        | สันทราย      | เชียงใหม่     |
| ดารณี                                                 | ນຸญລອຍ                   | 138  |        | 01      | หนองมะจับ | แม่แฝก        | สันทราย      | เชียงใหม่     |
| เอกรินทร์                                             | บุญลอย                   | 138  |        | 01      | หนองมะจับ | แม่แฝก        | สันทราย      | เชียงใหม่     |
| จิตติกานต์                                            | บุญลอย                   | 138  |        | 01      | หนองมะจับ | แม่แฝก        | สันทราย      | เชียงใหม่     |
| ยุงยุทธ์                                              | ตุ้มอินมูล               | 1    |        | 01      | หนองมะจับ | แม่แฝก        | สันทราย      | เชียงใหม่     |
| เป็ง                                                  | ตุ้มอินมูล               | 1    |        | 01      | หนองมะจับ | แม่แฝก        | สันทราย      | เชียงใหม่     |
| สมคิด                                                 | ตุ้มอินมูล               | 1    |        | 01      | หนองมะจับ | แม่แฝก        | สันทราย      | เชียงใหม่     |
| แปง                                                   | กอนแส่ง                  | 2    |        | 01      | หนองมะจับ | แม่แฝก        | สันทราย      | เชียงใหม่     |
| สมศักดิ์                                              | กอนแสง                   | 2    | Ռո     | 01      | หนองมะจับ | แม่แฝก        | สันทราย      | เชียงใหม่     |
| ผ่องศรี                                               | กอนแส่ง                  | 2/1  |        | 01      | หนองมะจับ | แม่แฝก        | สันทราย      | เชียงใหม่     |
| จิราวรรณ                                              | ปักษาไพร                 | 2/1  |        | 01      | หนองมะจับ | แม่แฝก        | สันทราย      | เชียงใหม่     |
| ไหม                                                   | กุลแดง                   | 3    |        | 01      | หนองมะจับ | แม่แฝก        | สันทราย      | เชียงใหม่     |
| นิภา                                                  | กุลแดง                   | 3    |        | 01      | หนองมะจับ | แม่แฝก        | สันทราย      | เชียงใหม่     |
| สงกานท์                                               | กุลแดง                   | 3    |        | 01      | หนองมะจับ | แม่แฝก        | สันทราย      | เชียงใหม่     |
| วรรณภา                                                | กุลแดง                   | 3    |        | 01      | หนองมะจับ | แม่แฝก        | สันทราย      | เชียงใหม่     |
| วิจิตรา                                               | กุลแดง                   | 4    |        | 01      | หนองมะจับ | แม่แฝก        | สันทราย      | เชียงใหม่     |
| บุญปิ้น                                               | จอมน้ำ                   | 5    |        | 01      | หนองมะจับ | แม่แฝก        | สันทราย      | เชียงใหม่     |
| นวล                                                   | จอมน้ำ                   | 5    |        | 01      | หนองมะจับ | แม่แฝก        | สันทราย      | เชียงใหม่     |
| วัชรินทร์                                             | จอมน้ำ                   | 5    |        | 01      | หนองมะจับ | แม่แฝก        | สันทราย      | เชียงใหม่     |
| ชื่น                                                  | ดอนปัน                   | 6    |        | 01      | หนองมะจับ | แม่แฝก        | สันทราย      | เชียงใหม่     |
| ภา                                                    | กุลแดง                   | 7    |        | 01      | หนองมะจับ | แม่แฝก        | สันทราย      | เชียงใหม่     |
| สมศีร                                                 | ค่ำศีร                   | 7/1  |        | 01      | หนองมะจับ | แม่แฝก        | สันทราย      | เชียงใหม่     |
| โชดเกื้อ                                              | คำที่อ                   | 7/1  |        | 01      | หนองมะจับ | แม่แฝก        | สันทราย      | เชียงใหม่     |
| พบ ทั้งหมด 581 รายการ หน้า 1/24                       |                          |      |        |         |           |               |              |               |
| ,<br>ど Done                                           |                          |      |        |         |           |               | Local intran | et <i>//.</i> |

รูปแสดงหน้าต่างรายชื่อสมาชิกในครัวเรือนของหมู่บ้านที่ทำการเลือกไว้

6. เมื่อทำการเลือกแล้วจะปรากฏชื่อที่เลือกไว้ดังรูป

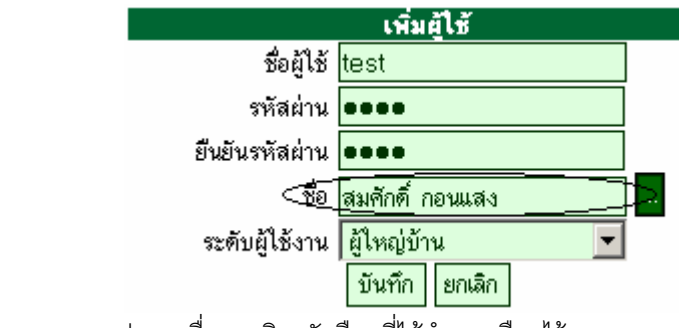

รูป 107: รูปแสดงชื่อสมาชิกครัวเรือนที่ได้ทำการเลือกไว้

#### ทำการเลือกระดับผู้ใช้ ซึ่งมีอยู่ 3 ระดับ ดังรูป

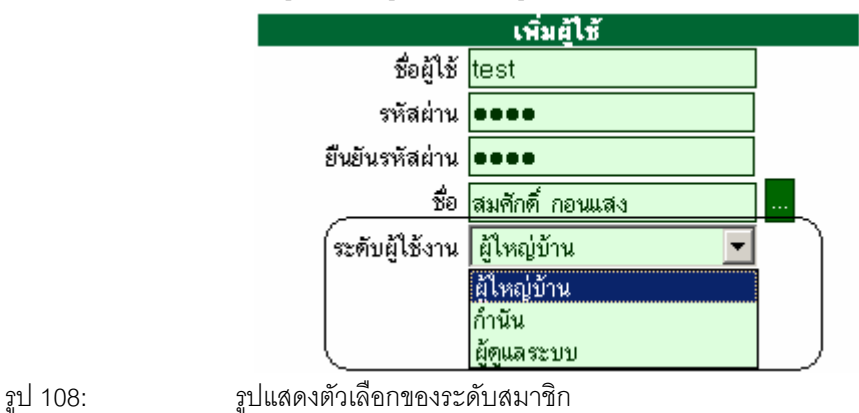

8. คลิกบันทึก เพื่อทำการบันทึกข้อมูลผู้ใช้ระบบ เสร็จแล้วจะไปยังหน้าแสดงรายชื่อผู้ใช้ทั้งหมดดังรูป

|      |                      |          | -        | × 24 X      |                                                            |
|------|----------------------|----------|----------|-------------|------------------------------------------------------------|
| ลาคร | ม ชื่อ-สกุล          | ซอผู้ใช้ | รหัสผ่าน | ระดับผู้ใช้ | ทอยู่                                                      |
| 1    | ประสิทธิ ธรรมสาริตน์ | prasith  | prasith  | ผู้ใหญ่บ้าน | 1 หมู่ 03 บ้าน ห้วยแก้ว ค.แม่แฝก อ.สันทราย จ.เชียงไหม่     |
| 2    | บัญญัติ วิริยะ       | bunyad   | bunyad   | ผู้ใหญ่บ้าน | 1/1 หมู่ 03 บ้าน ห้วยแก้ว ค.แม่แฝก อ.สันทราย จ.เชียงใหม่   |
| 3    | เกษม อินเหลา         | kasem    | kasem    | ผู้ใหญ่บ้าน | 4 หมู่ 03 บ้าน ห้วยแก้ว ค.แม่แฝก อ.สันทราย จ.เชียงใหม่     |
| 4    | แสงทอง บุญห่าน       | sangtong | sangtong | ผู้ใหญ่บ้าน | 5 หมู่ 03 บ้าน ห้วยแก้ว ค.แม่แฝก อ.สันทราย จ.เชียงใหม่     |
| 5    | แดง จุ่มแก้ว         | dang     | dang     | ผู้ใหญ่บ้าน | 6 หมู่ 03 บ้าน ห้วยแก้ว ค.แม่แฝก อ.สันทราย จ.เชียงใหม่     |
| 6    | บรรจง ปัญญากูล       | admin    | admin    | ผู้ดูแลระบบ | 18 หมู่ 03 บ้าน ห้วยแก้ว ค.แม่แฝก อ.สันทราย จ.เชียงใหม่    |
| 7    | ประเสริฐ จุ่มแก้ว    | prasert  | prasert  | ผู้ใหญ่บ้าน | 37 หมู่ 03 บ้าน ห้วยแก้ว ค.แม่แฝก อ.สันทราย จ.เชียงใหม่    |
| 8    | จรัญ จารธรรม         | jarun    | jarun    | ผู้ใหญ่บ้าน | 52 หมู่ 03 บ้าน ห้วยแก้ว ค.แม่แฝก อ.สันทราย จ.เชียงใหม่    |
| 9    | อำนาจ วิเศษลุณ       | umnaj    | 123      | ผู้ใหญ่บ้าน | 92 หมู่ 03 บ้าน ห้วยแก้ว ค.แม่แฝก อ.สันทราย จ.เชียงใหม่    |
| 10   | ประดิษฐ์ พันกับ      | pradit   | pradit   | ผู้ใหญ่บ้าน | 112 หมู่ 03 บ้าน ห้วยแก้ว ค.แม่แฝก อ.สันทราย จ.เชียงใหม่   |
| 11   | แสง กันทีโรจน์       | sang     | sang     | ผู้ใหญ่บ้าน | 114 หมู่ 03 บ้าน ห้วยแก้ว ค.แม่แฝก อ.สันทราย จ.เชียงใหม่   |
| 12   | ณรงค์ บุญทอม         | narong   | narong   | ผู้ใหญ่บ้าน | 146 หมู่ 03 บ้าน ห้วยแก้ว ค.แม่แฝก อ.สันทราย จ.เชียงใหม่   |
| 13   | ประสิทธิ์ สิงห์เล็ก  | prasit   | prasit   | ผู้ใหญ่บ้าน | 155 หมู่ 03 บ้าน ห้วยแก้ว ค.แม่แฝก อ.สันทราย จ.เชียงใหม่   |
| 14   | วิทยา ทรงคำ          | witaya   | witaya   | ผู้ใหญ่บ้าน | 159 หมู่ 03 บ้าน ห้วยแก้ว ค.แม่แฝก อ.สันทราย จ.เชียงใหม่   |
| 15   | มานพ แก้วหล้า        | manop    | manop    | ผู้ใหญ่บ้าน | 174 หมู่ 03 บ้าน ห้วยแก้ว ค.แม่แฝก อ.สันทราย จ.เชียงใหม่   |
| 16   | วิชัย บุญยืน         | wichai   | wichai   | ผู้ใหญ่บ้าน | 242 หมู่ 03 บ้าน ห้วยแก้ว ค.แม่แฝก อ.สันทราย จ.เชียงใหม่   |
| 17   | ศคิทา ปั้นนพศรั      | sasita   | 123      | ผู้ใหญ่บ้าน | 250 หมู่ 03 บ้าน ห้วยแก้ว ค.แม่แฝก อ.สันทราย จ.เชียงใหม่   |
| 18   | บุญมา กอนแสง         | bunma    | 123      | ผู้ใหญ่บ้าน | 251 หมู่ 03 บ้าน ห้วยแก้ว ค.แม่แฝก อ.สันทราย จ.เชียงใหม่   |
| [19  | สมศักดิ์ กอนแสง      | test     | test     | ผู้ใหญ่บ้าน | 2 หมู่ 01 บ้าน หนองมะจับ ค.แม่แฝก อ.สันทราย จ.เชียงใหม่    |
| 20   | ภากุลแดง             | Jazzy    | Jazzy    | กำนัน       | 7 หมู่ 01 บ้าน หนองมะจับ ค.แม่แฝก อ.สันทราย จ.เชียงใหม่    |
| 21   | อารัญ สิทธิชัติย์    | aran     | aran     | ผู้ใหญ่บ้าน | 26 หมู่ 04 บ้าน บ้านร่มหลวง ค.แม่แฝก อ.สันทราย จ.เชียงใหม่ |
|      |                      | 1 9      | ν        |             |                                                            |

รูป 109:

รูปแสดงรายชื่อผู้ใช้ทั้งหมด

## การนำเข้าข้อมูลท้องทุ่งไทย

การนำเข้าข้อมูลท้องทุ่งไทยสามารถทำได้เฉพาะผู้ดูแลระบบเท่านั้น ซึ่งจะมีข้อมูลที่ต้องนำเข้าอยู่ 4 ข้อมูลด้วยกัน คือ ข้อมูลท้องทุ่งไทย, ทีมวิจัย, เอกสารวิชาการ และ เว็บที่เกี่ยวข้อง

#### การนำเข้าข้อมูลท้องทุ่งไทย

1. เลือกที่เมนู ข้อมูลท้องทุ่งไทย->ข้อมูลท้องทุ่งไทย ดังรูป

| ข้อมูลท้องทุ่งไทย<br>ทีมวิจัย<br>เอกสารวิชาการ<br>เว็บที่เกี่ยวข้อง | หม้าแรก | การจัดการหมู่บ้าน | การจัดการผู้ใช้ | ข้อมูลท้องทุ่งไทย   |
|---------------------------------------------------------------------|---------|-------------------|-----------------|---------------------|
| ทีมวิจัย<br>เอกสารวิชาการ<br>เว็บที่เกี่ยวข้อง                      |         |                   |                 | ข้อมูลท้องทุ่งไทย 🏨 |
| เอกสารวิชาการ<br>เว็บที่เกี่ยวข้อง                                  |         |                   |                 | ทีมวิจัย            |
| เว็บที่เกี่ยวข้อง                                                   |         |                   |                 | เอกสารวิชาการ       |
|                                                                     |         |                   |                 | เว็บที่เกี่ยวข้อง   |

รูป 110:

รูปแสดงการเลือกเมนู ข้อมูลท้องทุ่งไทย

2. เมื่อทำการเลือกแล้วจะปรากฏหน้าจอดังรูป จะเป็นการแสดงข้อมูลที่เคยนำเข้าไว้ทั้งหมด

| Menu    | TTT_Managementadd.asp                            |
|---------|--------------------------------------------------|
|         | ด้ำดับID_DescDateUpdateDetailPicture<br>Delete   |
|         | หน้า 1 /1 ( 25 เรื่อง/หน้า) ย้อนกลับ 1 หน้าต่อไป |
| รป 111: | รปแสดงข้อมลท้องท่งไทยทั้งหมด                     |

 สามารถเพิ่มข้อมูลใหม่ได้โดยการคลิกที่ TTT\_ManagementAdd.asp จะปรากฏหน้าจอให้น้ำเข้าข้อมูลดัง รูป เมื่อใส่ข้อมูลเสร็จเรียบร้อยแล้วให้ทำการคลิกที่ปุ่ม Submit เสร็จแล้วจะกลับไปหน้าแสดงข้อมูลทั้งหมด

| Back     |                                   |
|----------|-----------------------------------|
|          | DateUpdate 29/03/2548             |
|          | Detail ทดสอบการนำเข้าข้อมูล       |
|          | Picture                           |
|          | Submit                            |
| รูป 112: | รูปแสดงการนำเข้าข้อมูลท้องทุ่งไทย |

|           | _Manage     | mentadd.asp       | 0                   |          |      |
|-----------|-------------|-------------------|---------------------|----------|------|
| ID_       | Desc        | •                 |                     | Submit   |      |
|           |             |                   |                     |          |      |
| L . K     |             | Detelledete       | Deteil              | Distance |      |
| ลาตบ<br>o | ID_Desc     | DateOpdate        | Detall              | Picture  |      |
| U         | J           | 29/03/2540        | าเดเสอบการนาเขาขอมู | 9        | เมเซ |
| Dele      | ete         |                   |                     |          |      |
| หน้า      | 1 /1 (25 នើ | ่อง/หน้า) ย้อนกลั | บ 1 หน้าต่อไป       |          |      |
|           | ົ້          |                   |                     |          |      |

- รูป 113:
- รูปแสดงข้อมูลทั้งหมดหลังจากการบันทึกข้อมูลท้องทุ่งไทยใหม่
- 4. สามารถแก้ไขข้อมูลได้โดยการคลิกที่ แก้ไข ในแถวที่ต้องการแก้ไขได้ เสร็จแล้วจะปรากฏหน้าจอให้ทำการ แก้ไข้ดังรูป เมื่อทำการแก้เสร็จแล้วให้ทำการคลิกที่ปุ่ม Submit จะกลับไปยังหน้าจอแสดงข้อมูลทั้งหมดอีก ครั้ง

| ID_Desc    | 3                         |
|------------|---------------------------|
| DateUpdate | 29/03/2548                |
| Detail     | ทดสอบการนำเข้าข้อมูลแก้ไป |
| Picture    | ส่งรูป                    |
|            | Submit                    |

รูป 114:

รูปแสดงหน้าจอการแก้ไขข้อมูลท้องทุ่งไทย

|       | _Manage     | mentadd.asp      | 0                       |            |  |
|-------|-------------|------------------|-------------------------|------------|--|
| ID_   | Desc        | •                | S                       | Submit     |  |
|       |             |                  |                         |            |  |
| 0 v   |             | <b>—</b>         | <b>—</b>                |            |  |
| ລຳຕົນ | ID_Desc     | DateUpdate       | Detail                  | Picture    |  |
| 0     | 3           | 29/03/2548       | ทดสอบการนำเข้าข้อมูลแม่ | ก้ไข แก้ไข |  |
| Dele  | ete         |                  | ,<br>                   |            |  |
|       |             |                  |                         |            |  |
| หน้า  | 1 /1 (25 នៅ | อง/หน้า) ย้อนกลั | บ 1 หน้าต่อไป           |            |  |
| รา    | ใแสดงข้ำคมเ | ลทั้งหมดหลังจา   | ากการแก้ไขข้คมลท้คงท่   | งไทย       |  |

5. การเพิ่มรูปเข้าไปในข้อมูลท้องทุ่งไทย สามารถทำได้โดยการคลิกที่ แก้ไข ในแถวที่ต้องการเพิ่มรูป จากนั้นจะ ปรากฏหน้าจอแก้ไขดังรูป

| ID_Desc    | 3                         |
|------------|---------------------------|
| DateUpdate | 29/03/2548                |
| Detail     | ทตสอบการนำเข้าข้อมูลแก้ไข |
| Picture    | ส่งรูป                    |
|            | Submit                    |

รูป 116:

รูปแสดงหน้าจอการแก้ไขข้อมูลท้องทุ่งไทย

ให้ทำการคลิกที่ปุ่ม ส่งรูป จะปรากฏหน้าต่างขึ้นมาให้ทำการส่งรูป ดังรูป

| 🍯 Un | titled | Docum | ent - Micro | soft Inl | ernet | Explorer    | _     |          |
|------|--------|-------|-------------|----------|-------|-------------|-------|----------|
| File | Edit   | View  | Favorites   | Tools    | Help  |             |       | 2        |
|      |        |       |             | ×        |       |             |       | <u></u>  |
|      |        |       |             | Bro      | wse   | ส่งรูป      | ลบรูป |          |
|      |        |       |             |          |       |             |       | <b>T</b> |
| e Do | ne     |       |             |          | 9     | Local intra | anet  |          |

รูป 117:

รูปแสดงหน้าต่างการส่งรูป

คลิกที่ปุ่ม Browse... ทำการเลือกรูปที่ต้องการ เสร็จแล้วคลิกส่งรูปเพื่อส่งรูปไปยังข้อมูลท้องทุ่งไทยที่ ต้องการ จะปรากฏหน้าจอดังรูป

| Menu       | Back |                                  |
|------------|------|----------------------------------|
|            |      | ID_Desc 3                        |
|            |      | DateUpdate 29/03/2548            |
|            |      | Detail ทดสอบการนำเข้าข้อมูลแก้ไข |
|            |      | Picture สิ่งรูป                  |
| - <b>T</b> |      | Submit                           |
|            |      |                                  |
|            |      |                                  |
|            |      |                                  |
|            | 4 0  |                                  |

รูป 118: รูปแสดงเมื่อทำการส่งรูปเสร็จเรียบร้อย

การลบข้อมูลท้องทุ่งไทยออกจากฐานข้อมูล สามารถทำได้โดยการคลิกเลือกที่ช่อง ดังรูป เสร็จแล้วทำการ

#### คลิกปุ่ม Delete

| ТТТ    | _Manage     | ementadd.asj      | p                         |           |  |
|--------|-------------|-------------------|---------------------------|-----------|--|
| ID_    | Desc        | •                 | Suk                       | omit      |  |
|        |             |                   |                           |           |  |
| 0 m    |             |                   | <b>—</b>                  | -         |  |
| ล้าดับ | Desc        | DateUpdate        | Detail                    | Picture   |  |
| 0      | 3           | 29/03/2548        | ทดสอบการนำเข้าข้อมูลแก้ไข | ม แก้ไข 🔽 |  |
|        | -           |                   |                           | 1         |  |
| Del    | ete         |                   |                           | /         |  |
| หน้า   | 1 /1 (25 នៅ | ของ/หน้า) ย้อนกลั | ับ 1 หน้าต่อไป            |           |  |
| รเ     | ใแสดงการล   | เบข้อมลท้องท่ง    | ไทย                       |           |  |

#### การนำเข้าข้อมูลทีมวิจัย

รูป 119:

1. เลือกที่เมนู ข้อมูลท้องทุ่งไทย->ทีมวิจัย ดังรูป

| ข้อมูลข    | ื⊟<br>อังทุ่งไทย |
|------------|------------------|
| ทีมวิจัย   | վել              |
| เอกสา      | วิชาการ 💟        |
| เว็บที่เก่ | ยวข้อง           |

รูป 120:

รูปแสดงการเลือกเมนู ทีมวิจัย

2. เมื่อทำการเลือกแล้วจะปรากฎหน้าจอดังรูป จะเป็นการแสดงข้อมูลที่เคยนำเข้าไว้ทั้งหมด

ResearchTeamadd.asp

Id\_team 💌 Submit

| ลำดับ | Name                    | Posi               | Address                            | Email                    |       |  |
|-------|-------------------------|--------------------|------------------------------------|--------------------------|-------|--|
| 1     | รศ.ตร. อรรถชัย จินตะเวช | หัวหน้า<br>โครงการ | สูนย์วิจัยเพื่อเพิ่มผลผลิตทางเกษตร | attachai@chiangmai.ac.th | แก้ไข |  |

Delete

หน้า 1 /1 ( 25 เรื่อง/หน้า) ย้อนกลับ 1 หน้าค่อไป

รูป 121: รูปแสดงที่มวิจัยทั้งหมด

3. สามารถเพิ่มข้อมูลใหม่ได้โดยการคลิกที่ ResearchTeamAdd.asp จะปรากฏหน้าจอให้นำเข้าข้อมูลดังรูป เมื่อใส่ข้อมูลเสร็จเรียบร้อยแล้วให้ทำการคลิกที่ปุ่ม Submit เสร็จแล้วจะกลับไปหน้าแสดงข้อมูลทั้งหมด

| Name    | รัชภูมิ                            |
|---------|------------------------------------|
| Title   | นาย                                |
| Sumame  | ใจกล้า                             |
| Posi    | ผู้ช่วยนักวิจัย                    |
| Address | ศูนย์วิจัยเพื่อเพิ่มผลผลิตทางเกษตร |
| Email   | jazzge@hotmail.com                 |
|         | Submit                             |

รูป 122: รูปแสดงการน้ำเข้าข้อมูลที่มวิจัย

#### ResearchTeamadd.asp

| ld_team 💌 | Submit |
|-----------|--------|
|-----------|--------|

| ลำดับ | Name                    | Posi               | Address                            | Email                    |       |  |
|-------|-------------------------|--------------------|------------------------------------|--------------------------|-------|--|
| 1     | รศ.ตร. อรรถชัย จินตะเวช | หัวหน้า<br>โครงการ | สูนย์วิจัยเพื่อเพิ่มผลผลิตทางเกษตร | attachai@chiangmai.ac.th | แก้ไข |  |
| 2     | นาย รัชภูมิ ใจกล้า      | ผู้ช่วยนักวิจัย    | ศูนย์วิจัยเพื่อเพิ่มผลผลิตทางเกษตร | jazzge@hotmail.com       | แก้ไข |  |

Delete

หน้า 1 /1 (25 เรื่อง/หน้า) ย้อนกลับ 1 หน้าค่อไป

รูป 123: รูปแสดงข้อมูลทั้งหมดหลังจากการบันทึกข้อมูลทีมวิจัยใหม่

สามารถแก้ไขข้อมูลได้โดยการคลิกที่ แก้ไข ในแถวที่ต้องการแก้ไขได้ เสร็จแล้วจะปรากฏหน้าจอให้ทำการ

แก้ไข้ดังรูป เมื่อทำการแก้เสร็จแล้วให้ทำการคลิกที่ปุ่ม Submit จะกลับไปยังหน้าจอแสดงข้อมูลทั้งหมดอีกครั้ง

| ld_team | 10                                      |
|---------|-----------------------------------------|
| Name    | ຮັນກູມີ                                 |
| Title   | นาย                                     |
| Surname | ใจกล้า                                  |
| Posi    | ผู้ช่วยนักวิจัย                         |
| Address | ศูนย์วิจัยเพื่อเพิ่มผลผลิตทางเกษตรแก้ไข |
| Email   | jazzge@hotmail.com                      |
| Picture | ส่งรูป                                  |
|         | Submit                                  |

| ฏเ | 124: |
|----|------|
| ข  |      |

รูปแสดงหน้าจอการแก้ไขข้อมูลทีมวิจัย

| ລຳຕັນ | Name                    | Posi               | Address                                     | Email                    |       |  |
|-------|-------------------------|--------------------|---------------------------------------------|--------------------------|-------|--|
| 1     | รศ.คร. อรรถชัย จินตะเวช | หัวหน้า<br>โครงการ | ศูนย์วิจัยเพื่อเพิ่มผลผลิตทางเกษตร          | attachai@chiangmai.ac.th | แก้ไข |  |
| 2     | นาย รัชภูมิ ใจกล้า      | ผู้ช่วยนักวิจัย    | สูนย์วิจัยเพื่อเพิ่มผลผลิตทางเกษตร<br>แก้ไข | jazzge@hotmail.com       | แก้ไข |  |

#### Delete

```
หน้า 1 /1 (25 เรื่อง/หน้า) ย้อนกลับ 1 หน้าต่อไป
```

รูป 125: รูปแสดงข้อมูลทั้งหมดหลังจากการแก้ไขข้อมูลทีมวิจัย

5. การเพิ่มรูปเข้าไปในข้อมูลทีมวิจัย สามารถทำได้โดยการคลิกที่ แก้ไข ในแถวที่ต้องการเพิ่มรูป จากนั้นจะ

#### ปรากฏหน้าจอแก้ไขดังรูป

| ld_team | 10                                      |
|---------|-----------------------------------------|
| Name    | ຈັນກູມີ                                 |
| Title   | นาย                                     |
| Surname | ใจกล้า                                  |
| Posi    | ผู้ช่วยนักวิจัย                         |
| Address | สูนย์วิจัยเพื่อเพิ่มผลผลิตทางเกษตรแก้ไข |
| Email   | jazzge@hotmail.com                      |
| Picture | ส่งรูป                                  |
|         | Submit                                  |

รูป 126:

รูปแสดงหน้าจอการแก้ไขข้อมูลทีมวิจัย

## ให้ทำการคลิกที่ปุ่ม ส่งรูป จะปรากฏหน้าต่างขึ้นมาให้ทำการส่งรูป ดังรูป

| 🍯 Un      | titled | Docum | ent - Micro | osoft Int | ernet E | xplorer     | _     |         |
|-----------|--------|-------|-------------|-----------|---------|-------------|-------|---------|
| File      | Edit   | View  | Favorites   | Tools     | Help    |             |       | <b></b> |
|           |        |       |             | ×         |         |             |       | <b></b> |
|           |        |       |             | Brov      | WSE     | ส่งรูป      | ลบรูป |         |
|           |        |       |             |           |         |             |       | v       |
| ,<br>🕑 Do | ne     |       |             |           | 9       | Local intra | anet  |         |

รูป 127:

รูปแสดงหน้าต่างการส่งรูป

คลิกที่ปุ่ม Browse... ทำการเลือกรูปที่ต้องการ เสร็จแล้วคลิกส่งรูปเพื่อส่งรูปไปยังข้อมูลทีมวิจัยที่ต้องการ จะ ปรากฏหน้าจอดังรูป

| Menu            | Back    |                                                |
|-----------------|---------|------------------------------------------------|
| a Julio and . a | ld_team | 10                                             |
|                 | Name    | รัชภูมิ                                        |
|                 | Title   | นาย                                            |
|                 | Surname | ใจกล้า                                         |
|                 | Posi    | ผู้ช่วยนักวิจัย                                |
|                 | Address | <u>สูนย์วิจัยเพื่อเพิ่มผลผลิตทางเกษตรแก้ไข</u> |
|                 | Email   | jazzge@hotmail.com                             |
|                 | Picture | ส่งรูป                                         |
|                 |         | Submit                                         |

รูป 128: รูปแสดงเมื่อทำการส่งรูปทีมวิจัยที่ต้องการเสร็จเรียบร้อย

6. การลบข้อมูลที่มวิจัยออกจากฐานข้อมูล สามารถทำได้โดยการคลิกเลือกที่ช่อง ดังรูป เสร็จแล้วทำการคลิก

ปุ่ม Delete

| ລຳຕັນ | Name                   | Posi               | Address                                     | Email                    |       |  |
|-------|------------------------|--------------------|---------------------------------------------|--------------------------|-------|--|
| 1     | รศ.คร.อรรถชัย จินทะเวช | หัวหน้า<br>โครงการ | สูนย์วิจัยเพื่อเพิ่มผลผลิตทางเกษตร          | attachai@chiangmai.ac.th | แก้ไข |  |
| 2     | นาย รัชภูมิ ใจกล้า     | ผู้ช่วยนักวิจัย    | สูนย์วิจัยเพื่อเพิ่มผลผลิตทางเกษตร<br>แก้ไข | jazzge@hotmail.com       | แก้ไข |  |

Delete

หน้า 1 /1 ( 25 เรื่อง/หน้า) ย้อนกลับ 1 หน้าต่อไป

รูป 129: รูปแสดงการลบข้อมูลที่มวิจัย

#### การนำเข้าข้อมูลเอกสารวิชาการ

1. เลือกที่เมนู ข้อมูลท้องทุ่งไทย->เอกสารวิชาการ ดังรูป

| หน้าแรก การ | รจัดการหมู่บ้าน | การจัดการผู้ใช้ | ข้อมูลท้องทุ่งไทย     |
|-------------|-----------------|-----------------|-----------------------|
|             |                 |                 | <br>ข้อมูลท้องทุ่งไทย |
|             |                 |                 | ที่มวิจัย             |
|             |                 |                 | เอกสารวิชาการ 🕀       |
|             |                 |                 | [ว็บที่เกี่ยวข้อง     |
|             | đ               | <b>A</b>        |                       |

รูป 130:

รูปแสดงการเลือกเมนู เอกสารวิชาการ

2. เมื่อทำการเลือกแล้วจะปรากฏหน้าจอดังรูป จะเป็นการแสดงข้อมูลเอกสารวิชาการที่เคยบันทึกไว้ทั้งหมด

|      | Publicationadd.asp                              |
|------|-------------------------------------------------|
|      | Id_Public  Submit                               |
|      |                                                 |
|      |                                                 |
|      | ุลาดบไd_Public Name Address                     |
|      | Delete                                          |
|      |                                                 |
|      | หน้า 1 /1 (25 เรื่อง/หน้า) ย้อนกลีบ 1 หน้าต่อไป |
| ፍዓ   |                                                 |
| ູ່ກຳ | ปแสดงเอกสารวชาการทั้งหมด                        |

3. สามารถเพิ่มข้อมูลใหม่ได้โดยการคลิกที่ PublicationAdd.asp จะปรากฏหน้าจอให้นำเข้าข้อมูลดังรูป เมื่อ ใส่ข้อมูลเสร็จเรียบร้อยแล้วให้ทำการคลิกที่ปุ่ม Submit เสร็จแล้วจะกลับไปหน้าแสดงข้อมูลทั้งหมด

| Name                  | เอกสารท                              | กล่อบ         |              |  |
|-----------------------|--------------------------------------|---------------|--------------|--|
| Address               | s http://mccweb.agri.cmu.ac.th       |               |              |  |
|                       |                                      |               | Submit       |  |
| รูปแส                 | ดงการนำเช่                           | ข้าข้อมูลเอกส | กรทางวิชาการ |  |
|                       |                                      |               |              |  |
|                       |                                      |               |              |  |
| Publ                  | licationad                           | d.asp         |              |  |
| Publ                  | licationad<br>Public 💌               | d.asp         | Submit       |  |
| Publ                  | licationad<br>Public 💌               | d.asp         | Submit       |  |
| Publ                  | licationado<br>Public 💌              | d.asp         | Submit       |  |
| Publ<br>[Id_<br>ສຳຄັນ | licationadi<br>Public ▼<br>Id_Public | d.asp         | Address      |  |

Delete

หน้า 1 /1 ( 25 เรื่อง/หน้า) ย้อนกลับ 1 หน้าต่อไป รูป 133: รูปแสดงข้อมูลทั้งหมดหลังจากการบันทึกข้อมูลเอกสารทางวิชาการ

 สามารถแก้ไขข้อมูลได้โดยการคลิกที่ แก้ไข ในแถวที่ต้องการแก้ไขได้ เสร็จแล้วจะปรากฏหน้าจอให้ทำการ แก้ไข้ดังรูป เมื่อทำการแก้เสร็จแล้วให้ทำการคลิกที่ปุ่ม Submit จะกลับไปยังหน้าจอแสดงข้อมูลทั้งหมดอีกครั้ง

| ld_Public | 2                            |
|-----------|------------------------------|
| Name      | เอกสารทคสอบแก้ไข             |
| Address   | http://mccweb.agri.cmu.ac.th |
|           | Submit                       |

รูป 134: รูปแสดงหน้าจอการแก้ไขข้อมูลเอกสารวิชาการ

รูป 131:

ฐป 132:

| Publicationado      | d.asp                 |             |                            |
|---------------------|-----------------------|-------------|----------------------------|
| Id_Public 💌         |                       |             | Submit                     |
|                     |                       |             |                            |
| er upur             | N 1                   |             |                            |
| ลาดบld_Public       | Name                  | Address     |                            |
| 0 2                 | เอกสารทดสอบแก้ไข      | http://mcc  | web.agri.cmu.ac.th แก้ไข 🥅 |
| Delete              |                       | <u>.</u>    |                            |
| หน้า 1 /1 (25 เรื่อ | อง/หน้า) ย้อนกลับ 1 < | หน้าต่อไป   |                            |
| รูปแสดงข้อมูล       | งทั้งหมดหลังจากก      | าารแก้ไขข้อ | มูลเอกสารวิชาการ           |

5. การลบข้อมูลทีมวิจัยออกจากฐานข้อมูล สามารถทำได้โดยการคลิกเลือกที่ช่อง ดังรูป เสร็จแล้วทำการคลิก

ปุ่ม Delete

รูป 136:

รูป 135:

| Publi  | Publicationadd.asp |                       |                                     |  |
|--------|--------------------|-----------------------|-------------------------------------|--|
| Id_F   | Id_Public  Submit  |                       |                                     |  |
|        |                    |                       |                                     |  |
|        |                    |                       |                                     |  |
| ล้ำดับ | ld_Public          | Name                  | Address                             |  |
| 0      | 2                  | เอกสารทดสอบแก้ไข      | http://mccweb.agri.cmu.ac.thแก้ไข 🔽 |  |
|        |                    |                       |                                     |  |
| Dele   | te                 |                       |                                     |  |
|        |                    |                       |                                     |  |
| หน้า 1 | 1/1(25 នេះ         | อง/หน้า) ย้อนกลับ 1 • | หน้าต่อไป                           |  |
|        |                    |                       |                                     |  |

# การนำเข้าข้อมูลเว็บที่เกี่ยวข้อง

เลือกที่เมนู ข้อมูลท้องทุ่งไทย->เว็บที่เกี่ยวข้อง ดังรูป

| หน้าแรก  | การจัดการหมู่บ้าน การจัดการผู         | ใช้ ข้อมูลท้องทุ่งไทย |
|----------|---------------------------------------|-----------------------|
|          |                                       | <br>ข้อมูลท้องทุ่งไทย |
|          |                                       | ทีมวิจัย              |
|          |                                       | เอกสารวิชาการ         |
|          |                                       | เว็บที่เกี่ยวข้อง 🕁   |
| รูป 137: | รูปแสดงการเลือกเมนู เว็บที่เกี่ยวข้อง | <u> </u>              |

2. เมื่อทำการเลือกแล้วจะปรากฏหน้าจอดังรูป จะเป็นการแสดงข้อมูลเว็บที่เกี่ยวข้องที่เคยบันทึกไว้ทั้งหมด

| Neighborhoodad         | id.asp    |             |         |       |       |
|------------------------|-----------|-------------|---------|-------|-------|
| Id_neighbor 💌          |           |             |         | S     | ubmit |
|                        |           |             |         |       |       |
|                        |           |             |         |       |       |
| ลำดับld_neighbor       | Name      | Address     | Picture |       |       |
| 0 5                    | d         | d           |         | แก้ไข |       |
| Delete                 |           |             |         |       |       |
| หน้า 1 /1 ( 25 เรื่อง/ | หน้า) ย้อ | นกลับ 1 หน้ | าต่อไป  |       |       |
|                        | v<br>د    |             |         |       |       |

รูป 138: รูปแสดงเว็บที่เกี่ยวข้องทั้งหมด

3. สามารถเพิ่มข้อมูลใหม่ได้โดยการคลิกที่ NeighborhoodAdd.asp จะปรากฏหน้าจอให้นำเข้าข้อมูลดังรูป เมื่อใส่ข้อมูลเสร็จเรียบร้อยแล้วให้ทำการคลิกที่ปุ่ม Submit เสร็จแล้วจะกลับไปหน้าแสดงข้อมูลทั้งหมด

| Name    | คณะเกษตรศาสตร์ มหาวิทยาลัยเชียงใหม่ |
|---------|-------------------------------------|
| Address | http://www.agri.cmu.ac.th           |
| Picture |                                     |
|         | Submit                              |
| รูปแสดง | งการนำเข้าข้อมูลเว็บที่เกี่ยวข้อง   |

|     | Neig   | hborhoodac       | ld.asp                              |                           |         |
|-----|--------|------------------|-------------------------------------|---------------------------|---------|
|     | ld_r   | neighbor 💌       | Subi                                | mit                       |         |
|     |        |                  |                                     |                           |         |
|     |        |                  |                                     |                           |         |
|     | ล้าตับ | ld_neighbor      | Name                                | Address                   | Picture |
|     | 0      | 5                | d                                   | d                         | แก้ไข 🗖 |
|     | 1      | 6                | คณะเกษตรศาสตร์ มหาวิทยาลัยเชียงใหม่ | http://www.agri.cmu.ac.th | แก้ไข 🗖 |
|     |        |                  |                                     |                           |         |
|     | Dele   | ete              |                                     |                           |         |
|     |        |                  |                                     |                           |         |
|     | หน้า   | 1 /1 (25 เรื่อง/ | หน้า) ย้อนกลับ 1 หน้าต่อไป          |                           |         |
| รูป | 140:   | รูป              | แสดงข้อมูลทั้งหมดหลังจากการบันทึก   | าข้อมูลเว็บที่เกี่ยวข้อง  |         |

รูป 139:

 สามารถแก้ไขข้อมูลได้โดยการคลิกที่ แก้ไข ในแถวที่ต้องการแก้ไขได้ เสร็จแล้วจะปรากฏหน้าจอให้ทำการ แก้ไข้ดังรูป เมื่อทำการแก้เสร็จแล้วให้ทำการคลิกที่ปุ่ม Submit จะกลับไปยังหน้าจอแสดงข้อมูลทั้งหมดอีกครั้ง

| ld_neighbor | 6                                        |  |  |  |
|-------------|------------------------------------------|--|--|--|
| Name        | คณะเกษตรศาสตร์ มหาวิทยาลัยเชียงใหม่แก้ไข |  |  |  |
| Address     | http://www.agri.cmu.ac.th                |  |  |  |
| Picture     | icture สิ่งรูป                           |  |  |  |
| Submit      |                                          |  |  |  |

รูป 141:

Neighborhoodadd.asp ld\_neighbor 💌 Submit ลำดับld\_neighborName Address Picture 0 5 d d แก้ไข Г คณะเกษตรศาสตร์ มหาวิทยาลัยเชียงใหม่ แก้ไข 🛙 6 http://www.agri.cmu.ac.th 1 แก้ไข Delete หน้า 1 /1 ( 25 เรื่อง/หน้า) ย้อนกลับ 1 หน้าต่อไป

รูป 142: รูปแสดงข้อมูลทั้งหมดหลังจากการแก้ไขข้อมูลเว็บที่เกี่ยวข้อง

รูปแสดงหน้าจอการแก้ไขข้อมูลเว็บที่เกี่ยวข้อง

 การเพิ่มรูปเข้าไปในข้อมูลเว็บที่เกี่ยวข้อง สามารถทำได้โดยการคลิกที่ แก้ไข ในแถวที่ต้องการเพิ่มรูป จากนั้นจะปรากฏหน้าจอแก้ไขดังรูป

| ld_neighbor | 6                                        |  |  |  |  |
|-------------|------------------------------------------|--|--|--|--|
| Name        | คณะเกษตรศาสตร์ มหาวิทยาลัยเชียงใหม่แก้ไข |  |  |  |  |
| Address     | http://www.agri.cmu.ac.th                |  |  |  |  |
| Picture     | ส่งรูป                                   |  |  |  |  |
|             | Submit                                   |  |  |  |  |

รูป 143:

รูปแสดงหน้าจอการแก้ไขข้อมูลทีมเว็บที่เกี่ยวข้อง

| 🎒 Un | titled | Docum | ent - Micro | soft Inl | ternet | Explorer    | _     |          |
|------|--------|-------|-------------|----------|--------|-------------|-------|----------|
| File | Edit   | View  | Favorites   | Tools    | Help   |             |       | 2        |
|      |        |       |             | ×        |        |             |       | *        |
| C    |        |       |             | Bro      | wse    | ส่งรูป      | ลบรูป |          |
|      |        |       |             |          |        |             |       |          |
| Do   | INE    |       |             |          | - 5    | Local intra | anet  | <b>T</b> |

ให้ทำการคลิกที่ปุ่ม ส่งรูป จะปรากฏหน้าต่างขึ้นมาให้ทำการส่งรูป ดังรูป

รูป 144:

รูปแสดงหน้าต่างการส่งรูป

คลิกที่ปุ่ม Browse... ทำการเลือกรูปที่ต้องการ เสร็จแล้วคลิกส่งรูปเพื่อส่งรูปไปยังข้อมูลทีมวิจัยที่ต้องการ จะปรากฎหน้าจอดังรูป

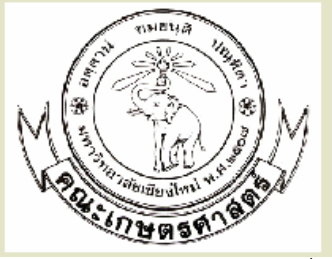

| ld_neighbor | 6                                        |  |  |
|-------------|------------------------------------------|--|--|
| Name        | คณะเกษตรศาสตร์ มหาวิทยาลัยเชียงใหม่แก้ไข |  |  |
| Address     | http://www.agri.cmu.ac.th                |  |  |
| Picture     | ส่งรูป                                   |  |  |
|             | Submit                                   |  |  |
|             |                                          |  |  |

รูป 145:

รูปแสดงเมื่อทำการส่งรูปทีมเว็บที่เกี่ยวข้องที่ต้องการเสร็จเรียบร้อย

การลบข้อมูลทีมเว็บที่เกี่ยวข้องออกจากฐานข้อมูล สามารถทำได้โดยการคลิกเลือกที่ช่อง ดังรูป เสร็จแล้วทำ

การคลิกปุ่ม Delete

| Nei    | ghborhoodac       | ld.asp                                       |                           |         |
|--------|-------------------|----------------------------------------------|---------------------------|---------|
| [Id]   | neighbor 💌        | Submit                                       | ]                         |         |
|        |                   |                                              | -                         |         |
|        |                   |                                              |                           |         |
| ลำดัง  | uld_neighbor      | Name                                         | Address                   | Picture |
| 0      | 5                 | d                                            | d                         | แก้ไข 🗖 |
| 1      | 6                 | คณะเกษตรศาสตร์ มหาวิทยาลัยเชียงใหม่<br>แก้ไข | http://www.agri.cmu.ac.th | แก้ไข 🔽 |
| De     | lete              |                                              |                           |         |
| หน้า   | 1 /1 ( 25 เรื่อง/ | หน้า) ย้อนกลับ 1 หน้าต่อไป                   |                           |         |
| ญป 146 | :                 | รูปแสดงการลบข้อมูลทีมเว็บที่เกี่ยวข้อง       |                           |         |

# คู่มือการใช้งานท้องทุ่งไทย : ผู้ใหญ่บ้าน

# การเข้าสู่ระบบในระดับ ผู้ใหญ่บ้าน

 ในการเข้าใช้งานโปรแกรมเชื่อมโยงท้องทุ่งไทย ๒.๐ ระดับ ผู้ใหญ่บ้าน จะต้องทำการเข้าสู่ระบบก่อน โดยทำ การคลิกที่ปุ่ม เข้าสู่ระบบ ดังรูปที่ 147

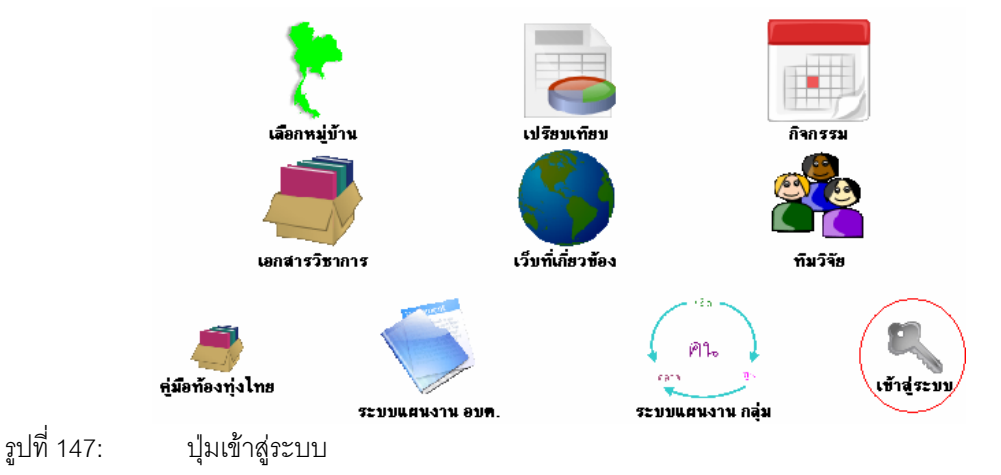

เมื่อทำการคลิกที่ปุ่ม เข้าสู่ระบบแล้ว จะปรากฏหน้าจอดังรูป เพื่อที่จะให้ทำการใส่ชื่อผู้ใช้ และ รหัสผ่านดังรูปที่ 149
 ให้ทำการใส่ชื่อผู้ใช้และรหัสผ่านระดับผู้ใหญ่บ้านที่ได้รับจากผู้ดูแลระบบหรือกำนัน เสร็จแล้วทำการคลิกที่ปุ่ม เข้าสู่ระบบ

| รพัสผ่าน           | ที่อยัไข้ | เข้าสู่ระบบ<br>bood |
|--------------------|-----------|---------------------|
|                    | รหัสผ่าน  |                     |
| เข้าสู่ระบบ ยกเล็ก |           | ย้าสู่ระบบ ยกเลิก   |

รูปที่ 148:

| 3. เมอทาเ | การเขาสูระบ<br>Modeling and Simi                                                          | บแลว จะบ                                        | เรากฎหนาจอตอนรบดงรูบท 150                                                                                                    | e de la come |
|-----------|-------------------------------------------------------------------------------------------|-------------------------------------------------|----------------------------------------------------------------------------------------------------|--------------|
| 2         | หน้าแรก                                                                                   |                                                 |                                                                                                    | ค้นหา        |
|           | ครัวเรือนในหมู่บ้าน<br>ครัวเรือนแบ่งตามหมวด(คุ้ม)<br>ทรัพยากรหมู่บ้าน<br>ประวัติการปลกพืช | รหัสหมู่บ้าน<br>เลขที่หมู่<br>ชื่อหมู่บ้าน      | 50140901<br>01<br>พษรมะรับ                                                                                                   |              |
|           | กองทุนหมู่บ้าน<br>กองทุนสัจจะ                                                             | รทัสเขทการปกครอง<br>วันที่บันทึก<br>man village | 501409                                                                                                    |              |
|           | ผู้นำกิจกรรมชุมชน<br>คุณภาพอากาศในหมู่บ้าน<br>สถามที่ท่องเที่ฮวในหมู่บ้าน                 | ลักษณะภูมิประเทศ                                |                                                                                                    | *            |
|           | คุณภาพนาเนหมูบาน<br>กลุ่ม/องศ์กร/สหกรณ์<br>กลุ่มเกษตรกร<br>หง่วยราชการ                    | ข้อมูลประวัติศาสตร์                             |                                                                                                    | <u>-</u>     |
|           | ร้านล้า                                                                                   | ประเพณีสำคัญ                                    |                                                                                                    | *            |
|           |                                                                                           | ภูมิปัญญาท้องสิ่น                               |                                                                                                    | *            |
|           | ศูนย์วิจัยเพื่อ                                                                           | พิ่มผลผลิตทางการเกษตร,                          | มันทึก   อกลัก <br>คณะเกษาตรกล์ครัมหาวิทยาลัยเรียงไหม่ เรียงไหม่ ประเทศไทย: 50200 โทรศักร์ท์ 66-53-221275 แฟกส์ 66-53-210000 |              |

รูปที่ 149: หน้าจอต้อนรับเข้าสู่ระบบ

# การจัดการข้อมูลหมู่บ้าน

# นำเข้าข้อมูลทรัพยากรในหมู่บ้าน

1. คลิกเลือกที่เมนู ทรัพยากรหมู่บ้าน จะปรากฎหน้าจอให้ใส่ข้อมูลดังรูป

|                                                     | -                   |               |          |
|-----------------------------------------------------|---------------------|---------------|----------|
| ครัวเรือนในหมู่บ้าน                                 | รหัสหมู่บ้าน        | 50140901      |          |
| ครัวเรือนแบ่งดามหมวด(คุ้ม)<br>ทรัพยากรหม่บ้าน       | เลขที่หมู่          | 01            |          |
| ประวัติการปลูกพืช                                   | ชื่อหมู่บ้าน        | ทนองมะจับ     |          |
| 00 4004051004                                       | รหัสเขตการปกครอง    | 501409        |          |
| กองทุนสัจจะ<br>กองทุนสัจจะ                          | วันที่บันทึก        |               |          |
|                                                     | map_village         |               |          |
| ผู้นากจกรรมชุมชน                                    |                     |               | *        |
| คุณภาพอากาศในหมู่บ้าน<br>รายเรื่อง เรื่องในหมู่บ้าน | ลักษณะภูมิประเทศ    |               | -        |
| ลถานททองเทฮวเนหมูบาน<br>คุณภาพน้ำในหมู่บ้าน         |                     |               | <b>A</b> |
| กลุ่ม/องค์กร/สหกรณ์                                 | ข้อมูลประวัติศาสตร์ |               |          |
| กลุ่มเกษตรกร                                        |                     |               | ~        |
| หน่วยราชการ<br><i>อ้</i> ามอ้า                      |                     |               | <b></b>  |
| 41811                                               | ประเพณีสำคัญ        |               |          |
|                                                     |                     |               | ~        |
|                                                     |                     |               | <b></b>  |
|                                                     | ภูมิปัญญาท้องถิ่น   |               |          |
|                                                     |                     |               | -        |
|                                                     |                     | บันทึก ยกเลิก |          |
| 10                                                  | 9/ 0                |               |          |

หน้าจอการนำเข้าข้อมูล ทรัพยากรหมู่บ้าน รูปที่ 150:

ใส่ข้อมูลเสร็จแล้วทำการคลิกปุ่ม "บันทึก" เสร็จสิ้นการนำเข้าข้อมูล ทรัพยากรหมู่บ้าน

# การเพิ่มครัวเรือนในหมู่บ้านที่รับผิดชอบ

1. คลิกที่เมนู ครัวเรือนในหมู่บ้าน จะปรากฏหน้าจอรายการของครัวเรือนในหมู่บ้าน ดังรูป

| ครัวเรือนในหมู่บ้าน 🔫                     | -   |            | หม          | ที่:01 1 | ป้าน: ห | นองมะ              | จับ ดำบล     | ล: แม่แผ่ | ก อำเ | ภอ: สัน | ทราย จัง | เหวัด:เชื | ไยงใหม่ |       |       |
|-------------------------------------------|-----|------------|-------------|----------|---------|--------------------|--------------|-----------|-------|---------|----------|-----------|---------|-------|-------|
| ครวเรอนแบงตามหมวด(คุม)<br>ทรัพยากรหม่บ้าน |     | 💠 เพิ่มครั | รัวเรือนใหม | i:       | จำนวง   | <b>เครัวเรือ</b> น | ทั้งหมด: 357 | 7         |       |         |          |           |         |       |       |
| ประวัติการปลุกพืช                         |     |            |             |          |         |                    |              |           |       |         |          |           |         |       |       |
|                                           | 1   | 10         | 100         | 101      | 102     | 103                | 104          | 105       | 106   | 108     | 109      | 11        | 110     | 111   | 113   |
| กองทุนหมู่บ้าน                            | 114 | 114/1      | 116         | 117      | 118     | 119                | 12           | 120       | 121   | 122     | 123      | 123/1     | 123/2   | 124   | 125   |
| กองทุนสัจจะ                               | 126 | 128        | 128/2       | 129      | 13      | 130                | 131          | 132       | 133   | 134     | 135      | 136       | 137     | 138   | 139   |
| ×* -                                      | 14  | 140        | 141         | 142      | 143     | 144                | 145          | 146       | 147   | 148     | 149      | 15        | 150     | 151   | 152   |
| ผู้นากจกรรมชุมชน                          | 153 | 154        | 155         | 156      | 157     | 158                | 159          | 16        | 160   | 161     | 162      | 163       | 164     | 165   | 166   |
| คณภาพอากาศในหม่บ้าน                       | 167 | 168        | 169         | 169/1    | 17      | 170                | 171          | 172/1     | 173   | 174     | 174/1    | 175       | 176/1   | 178   | 179   |
| สถานที่ท่องเที่ยวในหมู่บ้าน               | 18  | 180        | 181         | 181/1    | 182     | 183                | 184          | 185       | 186   | 187     | 188      | 189       | 190     | 191   | 191/1 |
| คุณภาพน้ำในหมู่บ้าน                       | 192 | 193        | 194/1       | 195      | 197     | 198                | 198/1        | 198/2     | 199   |         |          |           |         |       |       |
| กลุ่ม/องค์กร/สหกรณ์                       | 2   | 2/1        | 20          | 20/1     | 200     | 201                | 202          | 203/1     | 204   | 205     | 206      | 206/1     | 207     | 208   | 208/1 |
| กลุ่มเกษตรกร                              | 209 | 21         | 210         | 212      | 213     | 214                | 215          | 216       | 217   | 218     | 219      | 220       | 221     | 221/1 | 222   |
| หนวยราชการ<br><i>อ้</i> ามอ้า             | 223 | 224        | 225         | 226      | 227     | 228                | 229          | 23        | 230   | 231     | 232      | 233       | 234     | 235   | 236   |
| 31871                                     | 237 | 238        | 239         | 239/1    | 24      | 240                | 240/1        | 241       | 242   | 242/1   | 243      | 244       | 245     | 246   | 247   |
| รูปที่ 151:                               | ราช | ยการขด     | องครัวเ     | รือนใน   | เหมู่บ้ | ้าน                |              |           |       |         |          |           |         |       |       |

- รูปที่ 151:
  - 2. เพิ่มครัวเรือนใหม่โดยการคลิกที่ปุ่ม เพิ่มครัวเรือนใหม่ ดังรูป

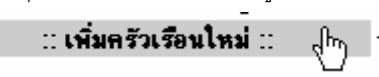

<sub>ฏ</sub>ปที่ 152: ปุ่มกดเพื่อเพิ่มครัวเรือนใหม่ 3. จากนั้นจะปรากฏหน้าจอให้ใส่รายละเอียดของครัวเรือน ดังรูป

| รหัสครัวเรือน             | HHCMSSMFNM0100000  |
|---------------------------|--------------------|
| บ้านเลขที่*               | 000 เลขที่บ้านเช่า |
| รหัสหมู่บ้าน              | 501 40901          |
| หมวด                      |                    |
| ชื่อเจ้าบ้าน*             | ทคสอบ              |
| พิกัด X                   |                    |
| พิกัด Y                   |                    |
| กริตโซนบนแผนที่           |                    |
| เลขรหัสประจำบ้าน          |                    |
| วันที่ลงทะเบียนเลขที่บ้าน | วว/ดด/ปปปป         |
| เบอร์โทรศัพท์             |                    |
|                           | บันทึก Reset       |

รูปที่ 153: หน้าจอสำหรับนำเข้าข้อมูลครัวเรือนในหมู่บ้าน

4. ใส่ข้อมูลเสร็จแล้ว ให้ทำการคลิกปุ่ม "บันทึก" เสร็จแล้วจะไปยังหน้าแสดงรายการของครัวเรือนในหมู่บ้านดังรูป

| ครัวเรือนในหมู่บ้าน<br>ครัวเรือนแบ่งตามหมวค(คุ้ม) |       | เนื้ออุลั | หมู<br>การีอนใหม | ที่:01 เ | ป้าน: ห<br>อ้างกา | เนองมะ<br>เคร็วเรื่องเ | ะ <b>จับ ตำบ</b> ล<br>ทั้งหมด: 350 | ล: <b>แม่แผ่</b> | ก อำเ | ภอ: ส้า | เทราย จัง | หวัด:เข้ | ไยงใหม่ |       |       |
|---------------------------------------------------|-------|-----------|------------------|----------|-------------------|------------------------|------------------------------------|------------------|-------|---------|-----------|----------|---------|-------|-------|
| ทรัพยากรหมู่บ้าน<br>ประวัติการปลูกพืช             | 000 - |           |                  |          | 1160              |                        |                                    |                  |       |         |           |          |         |       |       |
| กองทุนหมู่บ้าน                                    |       |           |                  |          |                   |                        |                                    |                  |       |         |           |          |         |       |       |
| กองทุนสัจจะ                                       | 1     | 10        | 100              | 101      | 102               | 103                    | 104                                | 105              | 106   | 108     | 109       | 11       | 110     | 111   | 113   |
|                                                   | 114   | 114/1     | 116              | 117      | 118               | 119                    | 12                                 | 120              | 121   | 122     | 123       | 123/1    | 123/2   | 124   | 125   |
| ผู้นากจกรรมชุมชน                                  | 126   | 128       | 128/2            | 129      | 13                | 130                    | 131                                | 132              | 133   | 134     | 135       | 136      | 137     | 138   | 139   |
| ดอเภาพลาอาศไขหม่ท้าน                              | 14    | 140       | 141              | 142      | 143               | 144                    | 145                                | 146              | 147   | 148     | 149       | 15       | 150     | 151   | 152   |
| สถานที่ท่องเที่ยวในหม่บ้าน                        | 153   | 154       | 155              | 156      | 157               | 158                    | 159                                | 16               | 160   | 161     | 162       | 163      | 164     | 165   | 166   |
| คุณภาพน้ำในหมู่บ้าน                               | 167   | 168       | 169              | 169/1    | 17                | 170                    | 171                                | 172/1            | 173   | 174     | 174/1     | 175      | 176/1   | 178   | 179   |
|                                                   | 18    | 180       | 181              | 181/1    | 182               | 183                    | 184                                | 185              | 186   | 187     | 188       | 189      | 190     | 191   | 191/1 |
| กลุ่ม/องค์กร/สหกรณ์<br>กลุ่มเกษครกร               | 192   | 193       | 194/1            | 195      | 197               | 198                    | 198/1                              | 198/2            | 199   |         |           |          |         |       |       |
| หน่วยราชการ                                       |       |           |                  |          |                   |                        |                                    |                  |       |         |           |          |         |       |       |
| ร้านค้า                                           | 2     | 2/1       | 20               | 20/1     | 200               | 201                    | 202                                | 203/1            | 204   | 205     | 206       | 206/1    | 207     | 208   | 208/1 |
|                                                   | 209   | 21        | 210              | 212      | 213               | 214                    | 215                                | 216              | 217   | 218     | 219       | 220      | 221     | 221/1 | 222   |
|                                                   | v     | )         |                  |          |                   | ~                      |                                    | بو               | ~     |         |           | <u></u>  | ۹!      |       |       |

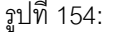

หน้าต่างแสดงรายการของครัวเรือนในหมู่บ้านหลังจากการเพิ่มครัวเรือนใหม่

# นำเข้าข้อมูลประวัติการปลูกพืชในหมู่บ้าน

1. คลิกที่เมนู ประวัติการปลูกพืช จะปรากฏหน้าจอให้นำเข้าข้อมูลประวัติการปลูกพืชดังรูป

| ครัวเรือนในหมู่บ้าน                                 |                 |        | ประวัติการปลก กะหล่ำปลี | 💌 ปี 2545 💌 |   |
|-----------------------------------------------------|-----------------|--------|-------------------------|-------------|---|
| ครัวเรือนแบ่งดามหมวด(คุ้ม)                          | ด้นฤดูปลูก      |        | •                       |             |   |
| ทรพยากรหมูบาน                                       | รป              |        | ดำบรรยาย                |             |   |
| บระวทการบลูกพร                                      |                 | Browse |                         |             | * |
| กองทุนหมู่บ้าน                                      | ,<br>ดำอธิบายรป |        | 1                       |             |   |
| กองทุนสัจจะ                                         |                 |        |                         |             | - |
| ผ้น้ำกิจกรรมชุมชน                                   | ้กลางฤดปลก      |        | 1                       |             | Ī |
|                                                     | รูป<br>         |        | คำบรรยาย                |             |   |
| คุณภาพอากาศในหมู่บ้าน<br>สอวมซึ่งไอ แต่นวในหมู่บ้าน | Ī               | Browse |                         |             | * |
| ลถานกกองเกองเนพมูบาน<br>คณภาพน้ำในหม่บ้าน           | คำอธิบายรป      |        | ]                       |             |   |
|                                                     |                 |        |                         |             | - |
| กลุ่ม/องค์กร/สหกรณ์                                 | ้ถุดเก็บเกี่ยว  |        |                         |             | _ |
| กลุ่มเกษตรกร<br>หน่วยราชการ                         | รูป             |        | คำบรรยาย                |             |   |
| ร้านค้า                                             |                 | Browse |                         |             | * |
|                                                     | คำอธิบายรูป     |        |                         |             |   |
|                                                     |                 |        |                         |             | - |
|                                                     | -               |        | บันทึก ยกน่             | ลิก         |   |
|                                                     | رو رو ه         |        | ା ସାର । ସା              |             |   |

รูปที่ 155:

2. เลือกพืชที่ต้องการทำประวัติโดยคลิกที่ พืช ดังรูป

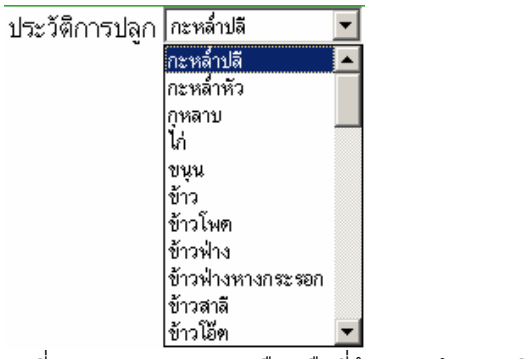

รูปที่ 156: การเลือกพืชที่ต้องการทำประวัติการปลูก

เลือกปีที่ต้องการทำประวัติการปลูก โดยคลิกเลือกที่ ปี ดังรูป

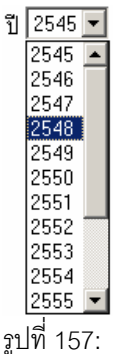

การเลือกปีที่ต้องการทำประวัติการปลูกพืช

4. ใส่รายละเอียดการปลูกต้นฤดู กลางฤดูและปลายฤดู เสร็จแล้วคลิกบันทึก เสร็จสิ้น

# นำเข้าข้อมูลผู้นำกิจกรรมชุมชนในหมู่บ้าน

1. คลิกที่เมนู ผู้นำกิจกรรมชุมชน จะปรากฏหน้าจอให้นำเข้าข้อมูลผู้นำกิจกรรมชุมชนดังรูป

| ครัวเรือนในหมู่บ้าน                       | รหัสผู้นำ                                                                                                    | ATCMSSMFHK0345001     | เพิ่มใหม่ แสดงทั้งหมด             |   |
|-------------------------------------------|----------------------------------------------------------------------------------------------------|-----------------------|-----------------------------------|---|
| ครวเรอนแบงตามหมวด(คุม)<br>ทรัพยากรหม่บ้าน | ชื่อผู้นำ                                                                                                    | MBHHCMSSMFHK030010104 |                                   |   |
| ประวัติการปลูกพืช                         |                                                                                                    | บัญญัติ วิริยะ        |                                   |   |
| อองพระหม่ง้างเ                            | รหัสหมู่บ้าน                                                                                                    | 50140903              |                                   |   |
| กองทุนสัจจะ                               | ทำแหน่ง                                                                                                    | ผู้ใหญ่บ้าน           |                                   |   |
|                                           | ปีที่เริ่มทำงาน                                                                                                    | 2545                  |                                   |   |
| ผู้นำกิจกรรมชุมชน 🚽                       | ปีที่สิ้นสุดการทำงาน                                                                                                    | 2549                  |                                   | × |
| คุณภาพอากาศในหมู่บ้าน                     | รหัสไปรษณีย์                                                                                                    | 50290                 |                                   |   |
| สถานที่ท่องเที่ยวในหมู่บ้าน               | หมายเลขโทรตัพท์                                                                                                    | 053-849775            |                                   |   |
| ทุณมาทนาณหมู่บาน                          | ที่อย่ อีเมล์                                                                                                    | bunyad@ttt.com        |                                   |   |
| กลุ่ม/องค์กร/สหกรณ์                       | u de la companya de la companya de la | รายการที่ ·  << << 1  | >> >> <sub>ทอง</sub> 93 บันทึก ลบ |   |
| กลุ่มเกษตรกร                              |                                                                                                    |                       |                                   |   |
| หน่วยราชการ                               |                                                                                                    |                       |                                   |   |
| ร้านค้า                                   |                                                                                                    |                       |                                   |   |
|                                           |                                                                                                    |                       |                                   |   |
|                                           |                                                                                                    |                       | Browse ສິ່ນຊິນ ລິນຊິນ             |   |
| รูปที่ 158:                               | หน้าจอการนำเข้าข้า                                                                                                    | อมูลผู้นำกิจกรรมชุมชน |                                   |   |

 คลิกที่ปุ่มเพิ่มใหม่ เพื่อจะทำการเพิ่มผู้นำกิจกรรมชุมชนใหม่ เสร็จแล้วคลิกปุ่มดังรูป เพื่อเลือกสมาชิกในครัวเรือน ในหมู่บ้านเป็นผู้นำกิจกรรมชุมชน

| รหัสผู้นำ            | ATCMSSMFHK0300027 เพิ่มใหม่ แสดงทั้งหมด      |
|----------------------|----------------------------------------------|
| ชื่อผู้นำ            |                                              |
|                      |                                              |
| รหัสหมู่บ้าน         | 50140903                                     |
| ทำแหน่ง              |                                              |
| ปีที่เริ่มทำงาน      |                                              |
| ปีที่สิ้นสุดการทำงาน |                                              |
| รหัสไปรษณีย์         |                                              |
| หมายเลขโทรศัพท์      |                                              |
| ที่อยู่ อีเมล์       |                                              |
|                      | รายการที่:  << << 94 >> >>  ของ 93 บันทึก ลบ |

รูปที่ 159: การคลิกปุ่มเพิ่มใหม่เพื่อเพิ่มผู้นำกิจกรรมชุมชน

| รหัสผู้นำ            | ATCMSSMFHK0300027 เพิ่มใหม่ แสดงทั้งหมด |
|----------------------|-----------------------------------------|
| ชื่อผู้นำ            |                                         |
| รหัสหมู่บ้าน         | 50140903                                |
| ด้ำแหน่ง             |                                         |
| ปีที่เริ่มทำงาน      |                                         |
| ปีที่สิ้นสุดการทำงาน |                                         |
| รหัสไปรษณีย์         |                                         |
| หมายเลขโทรศัพท์      |                                         |
| ที่อยู่ อีเมล์       |                                         |
|                      | รายการที่:  << <<                       |

คลิกที่ปุ่มดังรูป เพื่อเลือกสมาชิกในครัวเรือนของหมู่บ้าน

รูปที่ 160: ปุ่มคลิกเพื่อเลือกสมาชิกในครัวเรือนของหมู่บ้าน

4. จะปรากฏหน้าต่างแสดงรายชื่อสมาชิกครัวเรือนในหมู่บ้าน ดังรูป

| http://server/ttt_v | web/Village/Show.asp?Data=&Field=I 💶 🗙 |
|---------------------|----------------------------------------|
| name                | surname 🔺                              |
| ประสิทธิ์           | ธรรมสารัตน์ 📃                          |
| จริยา               | วิรียะ                                 |
| ผ่องศรี             | วิริยะ                                 |
| นฤมล                | จันทร์เผือก                            |
| บำรุงราษฎร์         | วิรียะ                                 |
| ภรณ์ทิพย์           | วิรียะ                                 |
| พิศวง               | วิริยะ                                 |
| บัญญัติ             | วิรียะ                                 |
| อัจฉรา              | จอมเม็ด                                |
| วัลลภ               | เสาร์แก้ว                              |
| หวัน                | เสาร์นก้ว                              |
| จารุวรรณ            | เสาร์แก้ว                              |
| ศรีไพร              | แสนโสภา                                |
| ฑ้า                 | แสนโสภา                                |
| สินธิ์              | แสนโสภา                                |
| อ้าย                | แสนโสภา                                |
| อติพงษ์             | อินเหลา                                |
| มลฤดี               | อินเหลา                                |
| เกษม                | อินเหลา                                |
| วุฒิพงษ์            | อินเหลา 🚬                              |
| เจนจิรา             | บญห่าน 🗾                               |
| ど Done              | Local intranet                         |

รูปที่ 161:

หน้ำต่างรายชื่อสมาชิกครัวเรือนในหมู่บ้าน

5. คลิกที่รายชื่อสมาชิกในครัวเรือนที่ต้องการ ดังรูป

| http://server/ttt | :_web/Village/Show.asp?Data=&Field=I 💶 🔲 🗙 |
|-------------------|--------------------------------------------|
| name              | surname 🔺                                  |
| ประสิทธิ์         | ธรรมสารัตน์ 📃                              |
| จริยา             | วิรียะ                                     |
| ผ่องศรี           | วิริยะ                                     |
| นฤมล              | จันทร์เมือก                                |
| บำรุงราษฎร์       | วิรียะ                                     |
| ภรณ์ทีพย์         | วิริยะ _h_                                 |
| พิศวง             | วิรียะ 💟                                   |
| บัญญัติ           | วิริยะ                                     |
| อัจฉรา            | จอมเม็ค                                    |
| วัลลภ             | เสาร์แก้ว                                  |
| หวัน              | เสาร์แก้ว                                  |
| จารูวรรณ          | เสาร์แก้ว                                  |
| ศรีไพร            | แสนโสภา                                    |
| ฑำ                | แสนโสภา                                    |
| สินธิ์            | แสนโสภา                                    |
| อ้าย              | แสนโสภา                                    |
| อติพงษ์           | อินเหลา                                    |
| มลฤดี             | อินเหลา                                    |
| เกษม              | อินเหลา                                    |
| วุฒิพงษ์          | อินเหลา                                    |
| เจนจิรา           | บญห่าน 💌                                   |
| ど Done            | Local intranet                             |

รูปที่ 162:

การคลิกเพื่อเลือกสมาชิกครัวเรือนที่ต้องการ

6. เมื่อทำการคลิกเสร็จแล้ว จะปรากฎรหัส และ ชื่อ-สกุล สมาชิกครัวเรือนดังรูป

|                      |                                                          | - |
|----------------------|----------------------------------------------------------|---|
| รหัสผู้นำ            | ATCMSSMFHK0300027 เพิ่มใหม่ แสดงทั้งหมด                  |   |
| ชื่อผู้นำ            | MBHHCMSSMFHK030010102                                    |   |
|                      | ภรณ์ทิพย์ วิริยะ                                         |   |
| รหัสหมู่บ้าน         | 50140903                                                 |   |
| ทำแหน่ง              |                                                          |   |
| ปีที่เริ่มทำงาน      |                                                          |   |
| ปีที่สิ้นสุดการทำงาน |                                                          |   |
| รหัสไปรษณีย์         |                                                          |   |
| หมายเลขโทรศัพท์      |                                                          |   |
| ที่อยู่ อีเมล์       |                                                          |   |
|                      | รายการที่: 🔀 < 94 >> >>  บอง 93 บันทึก ล                 | บ |
| รูปที่ 163:          | รหัสและ ชื่อ – สกุล เมื่อทำการเลือกสมาชิกในครัวเรือนแล้ว |   |

 กรอกข้อมูล ตำแหน่ง ปีที่เริ่ม ปีที่สิ้นสุด ให้ครบถ้วน เสร็จแล้วกดปุ่ม บันทึก เสร็จสิ้นการกรอกข้อมูลผู้นำกิจกรรม ชุมชม

# การจัดการข้อมูลครัวเรือน

# การนำเข้าข้อมูลสมาชิกในครัวเรือน

1. คลิกที่เมนู ครัวเรือนในหมู่บ้าน จะปรากฏหน้าต่างดังรูป ในกรณีที่ยังไม่มีครัวเรือนให้ไปสร้างครัวเรือนก่อน (สร้าง

#### ครัวเรือนใหม่)

| ครัวเรือนในหมู่บ้าน 🖷                          | _     |            | ทม                 | ที่:01 1 | ป้าน: ท | นองมะ         | จับ ตำบล   | า: แม่แผ่ | ก อำเ | ภอ: สัน | ทราย จัง | หวัด:เข้ | ้ยงใหม่ |       |       |
|------------------------------------------------|-------|------------|--------------------|----------|---------|---------------|------------|-----------|-------|---------|----------|----------|---------|-------|-------|
| ลรัวเรือนแบ่งตามหมวต(กุ้ม)<br>ทรัพยากรหมู่บ้าน |       | 💠 เพิ่มครั | ้วเรือนให <u>ร</u> | i:       | จำนวเ   | แครัวเรือนทั่ | โงหมด: 357 | ,         |       |         |          |          |         |       |       |
| ประวัติการปลูกพืช                              | 1     | 10         | 100                | 101      | 102     | 103           | 104        | 105       | 106   | 108     | 109      | 11       | 110     | 111   | 113   |
| กองทุนหมู่บ้าน                                 | 114   | 114/1      | 116                | 117      | 118     | 119           | 12         | 120       | 121   | 122     | 123      | 123/1    | 123/2   | 124   | 125   |
| กองทุนสัจจะ                                    | 126   | 128        | 128/2              | 129      | 13      | 130           | 131        | 132       | 133   | 134     | 135      | 136      | 137     | 138   | 139   |
| ×* -                                           | 14    | 140        | 141                | 142      | 143     | 144           | 145        | 146       | 147   | 148     | 149      | 15       | 150     | 151   | 152   |
| ผู้นากจกรรมชุมชน                               | 153   | 154        | 155                | 156      | 157     | 158           | 159        | 16        | 160   | 161     | 162      | 163      | 164     | 165   | 166   |
| ดอเกาษอาอาสไขหม่ข้าข                           | 167   | 168        | 169                | 169/1    | 17      | 170           | 171        | 172/1     | 173   | 174     | 174/1    | 175      | 176/1   | 178   | 179   |
| สถานที่ท่องเที่ยวในหม่บ้าน                     | 18    | 180        | 181                | 181/1    | 182     | 183           | 184        | 185       | 186   | 187     | 188      | 189      | 190     | 191   | 191/1 |
| คุณภาพน้ำในหมู่บ้าน                            | 192   | 193        | 194/1              | 195      | 197     | 198           | 198/1      | 198/2     | 199   |         |          |          |         |       |       |
| กลุ่ม/องค์กร/สหกรณ์<br>กลุ่มเอนตรกร            | 2     | 2/1        | 20                 | 20/1     | 200     | 201           | 202        | 203/1     | 204   | 205     | 206      | 206/1    | 207     | 208   | 208/1 |
| หน่วยราชการ                                    | 209   | 21         | 210                | 212      | 213     | 214           | 215        | 216       | 217   | 218     | 219      | 220      | 221     | 221/1 | 222   |
| ร้านค้า                                        | 223   | 224        | 225                | 226      | 227     | 228           | 229        | 23        | 230   | 231     | 232      | 233      | 234     | 235   | 236   |
|                                                | 237   | 238        | 239                | 239/1    | 24      | 240           | 240/1      | 241       | 242   | 242/1   | 243      | 244      | 245     | 246   | 247   |
|                                                | 248   | 249        | 249/1              | 25       | 251     | 251/1         | 252        | 253       | 254   | 255     | 256      | 257      | 258     | 259   | 26    |
|                                                | 260   | 261        | 262                | 262/1    | 263     | 264           | 264/1      | 265       | 266   | 267     | 267/1    | 268      | 269     | 27    | 270   |
|                                                | 271   | 271/1      | 272                | 273      | 274     | 275           | 276        | 276/1     | 277   | 278     | 279      | 28       | 280     | 281   | 283   |
|                                                | 283/1 | 285        | 286                | 287      | 288     | 289           | 29         | 290       | 291   | 292     | 293      | 294      | 294/1   | 295   | 296   |
|                                                | 297   | 298        | 299                |          |         |               |            |           |       |         |          |          |         |       |       |
|                                                | 3     | 30         | 30/1               | 300      | 301     | 302           | 303        | 304       | 305   | 306     | 307      | 308      | 31      | 310   | 311   |

รูปที่ 164:

ครัวเรือนในหมู่บ้าน

2. คลิกเลือกบ้านเลขที่ที่ต้องการนำเข้าสมาชิก ดังรูป

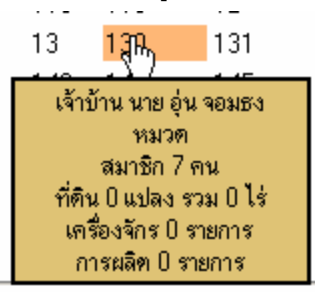

รูปที่ 165:

การเลือกบ้านเลขที่ที่ต้องการนำเข้าข้อมูลสมาชิกครัวเรือน

- ปฏิกัน โครงการที่ร่วม รายได้สัมพันธ์ การพิศการครัวเรียน ชที่ 36/1 หมู่ที่ 02 บ้าน บ้านบ่าไส่ ด้านจ แม่โปง อำเภอ คอยนะเก็ด จังหวัด เรียงไว กลับไปยังค่ามลเ Ħ. 6 ٩. 8. Ħ. нq. 5 13 27 
   HQ.
   H.

   1
   2

   8
   9

   15
   16

   22
   23
   н. 2 9 16 23 
   HQ.
   H.

   3
   4

   10
   11

   17
   18

   24
   25

   31
   н. ۹. 8. e. 1 8 15 22 11. 5 12 19 26 10 17 24 7 14 21 7 14 21 5 12 19 26 6 13 20 27 6 13 20 4 11 18
- 3. เมื่อเลือกบ้านเลขที่ที่ต้องการแล้ว จะปรากฏหน้าต่างแสดงรายละเอียดต่างๆ ของครัวเรือนดังรูป

รูปที่ 166:

รายละเอียดของต่างๆ ครัวเรือน

4. คลิกที่เมนูการจัดการครัวเรือนและคลิกที่สมาชิกครัวเรือน จะปรากฏหน้าต่างดังรูป

| บไปยังหม    | ผู้บ้าน | _           | ,        | ม<br>บ้านเลขที่ | ฏิกัน<br>36/1 หมู่ที่ ( | โครงการที่ร่วม<br>12 ม้าน บ้านป่าไส่ คำ | รายได้สัมพัน<br>เหล แม่โป่ง อำ | i<br>LAB Mé | การจัด<br>เฮสเะน์ | พารหรัวเรี<br>โค รังหวัด | ่อน<br>เซียงใหม่ |             | nă            | ออกจากระ<br>ไม่มะคนก่างเป็นไป |
|-------------|---------|-------------|----------|-----------------|-------------------------|-----------------------------------------|--------------------------------|-------------|-------------------|--------------------------|------------------|-------------|---------------|-------------------------------|
| i i         | AU II   | 3133        | ŵ        | uqa             | วันเกิด                 | วันที่เสียมีวิต รายได้เ                 | ฉลื่ย/มี สัญษาร                | รีพาสม      | าเพล              | WATNER1                  | หรัสเต พ         | การศึกษา    | สถานะในม้าง   | และประจำตัว                   |
| ay 1        | 2       |             | র্ননগাঁহ | TTISSUE         | 14/3/2492               | a                                       | lres                           | NTE.        | 8185              | สมรส                     | อังไม่มีชัญอ     | ไม่มีร้อนูล | เจ้าข้าน      | 3500500458                    |
| <b>au</b> 2 | 2       | <b>ม</b> าง | ฟองเรือน | เทาวรรณะ        | 5/6/2494                | 0                                       | ไทย                            | Hyne:       | หญิง              | สมรส                     | ยังไม่มีข้อมูล   | ไม่มีข้อมูล | สรรยาเจ้าบ้าน | 3500500456                    |
| <b>au</b> 3 | 2       | มางสาว      | จรวยพร   | າາາຈາກແະ        | 14/2/2512               | 0                                       | ไทย                            | ษุทฮ        | WDO               | ไม่มีชื่อมูล             | ยังไม่มีชื่อมูล  | ไม่มีข้อมูล | ผู้อาศัย      | 3500500458                    |
| ası 4       | 2       | มงสาว       | ภัณฐิภา  | 117355842       | 20/3/2530               | 0                                       | lnes                           | NTIS        | หญิง              | Tam                      | ยิงไม่มีข้อมูล   | ไม่มีรัญล   | ผู้อาศัย      | 150090007E                    |
| ลม 5        | 3       | เล็กหญิ     | งวาทินิ  | ไจรัม           | 25/4/2537               | 0                                       | ไทย                            | พุรเฮ       | mQu               | โลค                      | ยังไม่มีข้อมูล   | ไม่มีข้อมูล | ผู้อาพัย      | 1509901444                    |

<sub>ิ</sub>รูปที่ 167:

หน้าต่างรายการสมาชิกในครัวเรือน

| บบพิกรายการสมาชิกครัวเรือน - Microsoft Internet Explorer                                                                                                    | The second second          |                                         |          |
|----------------------------------------------------------------------------------------------------|----------------------------|-----------------------------------------|----------|
| รหัสสมาชิก       MBHHCMSSMFNM010460001         คำนำหน้า       นาย         ชื่อ                                                                                                    | 🦉 บันพึกรายการสมาชิก       | ครัวเรือน - Microsoft Internet Explorer | <u> </u> |
| <ul> <li>คำนำหน้า</li> <li>นาย</li> <li>รื่อ</li> <li>นามสกุล</li> <li>วันเกิด</li> <li>วันก่เสียชีวิด</li> <li>เรื่อราดิ</li> <li>ไทย&lt;</li> <li>เรื่อราดิ</li> <li>ไทย&lt;</li> <li>เรื่อราดิ</li> <li>เทย</li> <li>รายได้นอกการเกษตร</li> <li>รายได้นอกการเกษตร</li> <li>เมอร์โทรศักษ์</li> <li>เราบ้าน&lt;</li> <li>เราบ้าน</li> <li>เราบ้าน</li> <li>เมอร์โทรศักษ์</li> <li>เมอร์โทรศักษ์</li> <li>เมอร์โทรศักษ์</li> <li>เมา</li> <li>เมื่อการเกษตร</li> <li>เมอร์โทรศักษ์</li> <li>เมา</li> <li>เมา&lt;</li></ul> | รหัสสมาชิก                 | MBHHCMSSMFNM010460001                   |          |
| ชื่อ                                                                                                    | คำนำหน้า                   | นาย                                     |          |
| <ul> <li>หามสกุล</li> <li>วันเกิด</li> <li>วันที่เสียชีวิด</li> <li>เรื้อชาดิ</li> <li>เรื้อชาดิ</li> <li>เรื่อชาดิ</li> <li>เรื่อชาดิ</li> <li>เรื่อ</li> <li>เรื่อ</li></ul>                                                                                                    | ชื่อ                       |                                         |          |
| วันเกิด<br>วันก็เสียชีวิด<br>เชื้อชาดิ   าย ♥<br>สาสนา พุทธ ♥<br>สาสนา พุทธ ♥<br>รายได้นอกการเกษตร<br>รายได้นอกการเกษตร<br>สถานภาพ โลต ♥<br>อาชีพ เกษตรกร ♥<br>การศึกษา ไม่ได้เรียน ♥<br>สถานะภายในบ้าน ♥<br>สถานะภายในบ้าน ↓<br>เจ้าบ้าน ♥<br>เมตร์โทรศักพ์  <br>เมตร์โทรศักพ์  <br>เมตร์โทรศักพ์ ยกเลิก                                                                                                    | นามสกุล                    |                                         |          |
| วันที่เสียชีวิต<br>เรื้อชาติ<br>หาสนา พุทธ ♥<br>หาสนา พุทธ ♥<br>รายได้นอกการเกษตร<br>รายได้นอกการเกษตร<br>รายได้นอกการเกษตร<br>รายได้นอกการเกษตร<br>รายได้นอกการเกษตร<br>เมื่อง<br>อาชีพ เกษตรกร ♥<br>เมษตรกร<br>หา เม่า<br>เจ้าบ้าน ♥<br>เจ้าบ้าน ♥<br>เมื่อง<br>เมื่อง<br>บันทึก ยกเลิก                                                                                                    | วันเกิด                    |                                         |          |
| เรื้อราดิ       โทย         ศาสนา       พุทธ ▼         ศาสนา       พุทธ ▼         เทศ       บาย ▼         รายได้นอกการเกษตร                                                                                                    | วันที่เสียชีวิต            |                                         |          |
| สาสนา พุทธ ▼<br>สาสนา พุทธ ▼<br>เทศ บาย ▼<br>รายได้นอกการเกษตร เฉลี่ย/ปี<br>สถานภาพ โลต ▼<br>อาซิพ เกษตรกร ▼<br>การศึกษา ไม่ได้เรียน ▼<br>สถานะภายในบ้าน ↓<br>เลขาที่บัตรประชาชน<br>เมอร์โทรศักพ์ …<br>เมอร์โทรศักพ์ ยกเลิก                                                                                                    | เพื้อหาดิ                  | 1918                                    |          |
| เพล มาย ▼<br>รายได้นอกการเกษตร<br>รายได้นอกการเกษตร<br>สถานภาพ โลต ▼<br>อาซีพ เกษตรกร ▼<br>การศึกษา ไม่ได้เรียน ▼<br>สถานะภายในบ้าน ↓<br>เจ้าบ้าน ▼<br>เฉขาที่มัตรประชาชน<br>เมอร์โทรศักพ์<br>พ่อ …<br>แม่ …                                                                                                    | ศาสนา                      | W115                                    |          |
| รายได้นอกการเกษตร รายได้นอกการเกษตร เลลลี่ย/ปี สถานภาพ โลต โลต โลต โลต โลต โลต โลต โลต โลต โลต                                                                                                    |                            |                                         |          |
| ราองหนอกการมายหรื<br>สถานภาพ โลต ▼<br>อาซีพ เกษตรกร ▼<br>การศึกษา ไม่ได้เรียน ▼<br>สถานะภายในบ้าน ↓<br>เลขที่บัตรประชาชน<br>เบอร์โทรศักพ์<br>พ่อ …<br>แม่ …                                                                                                    | •าย <b>ได้</b> ของอาสเอนตร |                                         |          |
| สถานภาพ เลข<br>อาซีพ เกษตรกร<br>การศึกษา ไม่ได้เรียน<br>สถานะภายในบ้าน เจ้าบ้าน<br>เลขที่บัตรประชาชน<br>เมอร์โทรศักพ์<br>พ่อ<br>แม่<br>บันทึก ยกเลิก                                                                                                    | 300010001                  | 130 V                                   |          |
| อาธา แมษทรกร       การศึกษา     ไม่ได้เรียน       สถานะภายในบ้าน     เจ้าบ้าน       เลขที่บัตรประชาชน        เบอริโทรศักพ์                                                                                                    | aa 11.31 14<br>            |                                         |          |
| การพกษา เมเตเรยน                                                                                                    | 81DM                       | 0.0126 miles                            |          |
| สถานะภายในบ้าน เจ้าบ้าน <b>_</b><br>เลขที่บัตรประชาชน<br>เบอร์โทรศักพ์                                                                                                    | การศกษา                    | เมเคเรยน                                | <b>_</b> |
| เลขที่บัตรประชาชน<br>เบอร์โทรศัทพ์                                                                                                    | สถานะภายในบ้าน             | เจ้าบ้าน 👱                              |          |
| เบอร์โทรศัทพ์<br>พ่อ<br>แม่<br>บันทึก ยกเลิก                                                                                                    | เลขที่บัตรประชาชน          |                                         |          |
| พ่อ<br>แม่<br>บันทึก ยกเลิก                                                                                                    | เบอร์โทรศัทพ์              |                                         |          |
| <b>แม่</b><br>บันทึก ยกเลิก                                                                                                    | พ่อ                        |                                         |          |
| บันทึก ยกเลิก                                                                                                    | usi                        |                                         |          |
|                                                                                                    |                            | บันทึก ยกเลิก                           |          |
| 🗑 Done 📃 📃 🚺 Local intranet                                                                                                    | 🔄 Done                     | Local intranet                          |          |

5. เพิ่มสมาชิกใหม่โดยการคลิกที่เพิ่มรายการสมาชิกใหม่ จะปรากฏหน้าต่างดังรูป

รูปที่ 168:

แบบฟอร์มการบันทึกรายการสมาชิกใหม่

6. กรอกข้อมูลเสร็จแล้วคลิกปุ่มบันทึก จะปรากฏรายชื่อสมาชิกที่กรอกข้อมูลข้างต้น ดังรูป

| สมา | ชิกครัวเ | เรือน |     |       |       |            |                     |                     |                |        |     |          |         |
|-----|----------|-------|-----|-------|-------|------------|---------------------|---------------------|----------------|--------|-----|----------|---------|
|     | ล้ำตับ   | દ્ય   | หาม | ชื่อ  | สกุล  | วันเกิด    | วันที่เสีย<br>ชีวิต | รายได้เฉลี่ย/<br>ปี | สัญชาติ        | ศาสนา  | เพศ | สถานะภาพ | 91      |
| ລນ  | 1        | ×     | นาย | ทศสอบ | ทศสอบ | 01/10/2500 |                     | 0                   | ไทย            | พุทธ   | ชาย | โสด      | เกษตรกร |
|     |          |       |     |       |       |            |                     | เพิ่มรายการส        | เมาชิกครัวเรีย | อนใหม่ |     |          |         |
|     | 1        |       |     |       | 1     |            |                     |                     |                |        |     |          |         |

รูปที่ 169:

รายชื่อสมาชิกที่ได้ทำการบันทึกจากข้างต้น

## 7. สามารถแก้ไขข้อมูลได้โดยการคลิกที่ชื่อของสมาชิกที่ต้องการแก้ไข ดังรูป

| สมาข | กครวเ                          | รอน |     |               |       |            |                     |                     |         |       |     |          |         |
|------|--------------------------------|-----|-----|---------------|-------|------------|---------------------|---------------------|---------|-------|-----|----------|---------|
|      | ล้ำตับ                         | gul | หาม | ชื่อ          | สกุล  | วันเกิด    | วันที่เสีย<br>ชีวิต | รายได้เฉลี่ย/<br>ปี | สัญชาติ | ศาสนา | เทศ | สถานะภาพ | 91      |
| ລນ   | 1                              | ×   | นาย | ทดสอบ<br>(ไป) | ทตสอบ | 01/10/2500 |                     | 0                   | ไทย     | พุทธ  | ชาย | โสด      | เกษตรกร |
|      | เพิ่มรายการสมาชิกครัวเรือนใหม่ |     |     |               |       |            |                     |                     |         |       |     |          |         |

รูปที่ 170: การคลิกเพื่อทำการแก้ไขข้อมูลสมาชิก

8. เมื่อคลิกแล้วจะปรากฏหน้าต่างแสดงฟอร์มให้แก้ไขข้อมูลดังรูป แก้ไขเสร็จแล้วกดบันทึก

| 🖉 บันพึกรายการสมาชิกเ | ครัวเรือน - Microsoft Internet Explorer 🛛 📃 🗙 |
|-----------------------|-----------------------------------------------|
| รหัสสมาชิก            | MBHHCMSSMFNM010460001                         |
| คำนำหน้า              | นาย                                           |
| ชื่อ                  | ทดสอบ                                         |
| นามสกุล               | ทดสอบ                                         |
| วันเกิด               | 01/10/2500                                    |
| วันที่เสียชีวิต       |                                               |
| เชื้อชาติ             | ไทย 🔽                                         |
| ศาสนา                 | พุทธ 💌                                        |
| เพศ                   | ชาย 💌                                         |
| รายได้นอกการเกษตร     | 0 เฉลี่ย/ปี                                   |
| สถานภาพ               | โลด 💌                                         |
| อาชีพ                 | เกษทรกร 🔽                                     |
| การศึกษา              | ไม่ได้เรียน 🔽                                 |
| สถานะภายในบ้าน        | เจ้าบ้าน 💌                                    |
| เลขที่บัดรประชาชน     | 2311233211231                                 |
| เบอร์โทรศัทพ์         |                                               |
| พ่อ                   |                                               |
| แม่                   |                                               |
|                       | บันทึก ยกเลิก                                 |
| ど Done                | Local intranet                                |

รูปที่ 171:

9. ต้องการลบข้อมูลสมาชิกในครัวเรือนให้คลิกที่ปุ่มลบหน้าชื่อสมาชิกที่ต้องการลบ ดังรูป

| สมาร์    | ริกครัวเ | เรือน |     | -     |       |            |                     |                     |               |        |     |          | -       |
|----------|----------|-------|-----|-------|-------|------------|---------------------|---------------------|---------------|--------|-----|----------|---------|
|          | ລຳທັນ    | gul   | นาม | ชื่อ  | สกุล  | วันเกิด    | วันที่เสีย<br>ชีวิต | รายได้เฉลี่ย/<br>ปี | สัญชาติ       | ศาสนา  | เทศ | สถานะภาพ | 9,      |
| <b>P</b> | 1        | ×     | นาย | ทคสอบ | ทศสอบ | 01/10/2500 |                     | 0                   | ไทย           | พุทธ   | ชาย | โสด      | เกษตรกร |
|          |          |       |     |       |       |            |                     | เพิ่มรายการจ        | สมาชิกครัวเรื | อนใหม่ |     |          |         |
|          | -1       |       |     |       | - I   |            |                     | เพิ่มรายการจ        | สมาชิกครัวเรื | อนไหม่ |     |          |         |

รูปที่ 172: การคลิกเพื่อลบข้อมูลสมาชิกครัวเรือน

10. เสร็จแล้วจะปรากฏหน้าต่างยืนยันการลบข้อมูลดังรูป ถ้าต้องการลบให้คลิกปุ่ม OK ไม่ต้องการให้คลิกปุ่ม Cancel

| Microsof | t Internet | Explorer          | ×     |
|----------|------------|-------------------|-------|
| ?        | ต้องการลเ  | ปรายการนี้จริงหรื | อไม่? |
|          | ОК         | Cancel            |       |

รูปที่ 173: หน้าต่างยืนยันการลบข้อมูลสมาชิกในครัวเรือน

# นำเข้าข้อมูลที่ดินของครัวเรือน

1. คลิกเมนูที่ดินครัวเรือน จะปรากฏหน้าต่างดังรูป

| Modeling and                                      | I Simulation                         |                         |                               |                                      |                        |                          |                      |
|---------------------------------------------------|--------------------------------------|-------------------------|-------------------------------|--------------------------------------|------------------------|--------------------------|----------------------|
|                                                   |                                      | ปฏิทิน                  | โครงการที่ร่วม                | รายได้สัมพันธ์                       | การจัดการครัวเรือน     |                          | ออกจากระบบ           |
| ครัวเรือน                                         | สมาชิกครัวเรือน                      | ที่ดินกรัวเรือน<br>เป็น | เครื่องจักรครัวเรือน          | อุปกรณ์ต่อพ่ะ                        | วง โรงเรือน            | แหล่งน้ำในครัวเรือน      | การผลิทครัวเรือน     |
| ลำดับ ที่ดิน<br>สำดับ ไร่งานตรว.<br>เพิ่มรายการรั | เป็นที่ของ ชุดคิน บริเวณ<br>ได้นใหม่ | พิกัคแนวนอน พิกัคแ      | นวตั้ง กริตโซน สถานีต<br>เพิ่ | เรวจอากาศ ความล<br>มรายการที่ดินใหม่ | าคชันและทิศทาง มุมเทีย | บบกับแนวควงอาทิตย์ ชนิดก | ารระบายน้ำ ความลึกขอ |

🚰 บันหีกรายละเอียกที่กินครัวเรือน - Microsoft Internet Explorer 💶 其

รูปที่ 174:

หน้าต่างแสดงรายการที่ดินของครัวเรือน

2. เพิ่มรายการที่ดินใหม่โดยการคลิกที่ เพิ่มรายการที่ดินใหม่ จะปรากฏหน้าต่างดังรูป

| 3                                         | าหัส<br>                         | FLHHCMSSMFHK03150 | 0002      |             |                     |    |
|-------------------------------------------|----------------------------------|-------------------|-----------|-------------|---------------------|----|
| i i i i i i i i i i i i i i i i i i i     | <b>1</b> ดิน                     | ไร่งาน            | ອີ        |             |                     |    |
| 3                                         | หัสบ้าน<br>                      | HHCMSSMFHK0315000 |           |             |                     |    |
| L'                                        | จ้าของที่ดิน                     |                   |           |             |                     |    |
| 3                                         | หัสชุดดิน                        |                   |           |             |                     |    |
| u ا                                       | เริเวณ                           |                   |           |             |                     |    |
| 1                                         | ไก้คนนวนอน                       |                   |           |             |                     |    |
| ľ                                         | โก้ดแนวดัง<br>                   |                   |           |             |                     |    |
| n                                         | ริคโซน                           |                   |           |             |                     |    |
| a a                                       | เอานิตรวจอากาศ                   |                   |           |             |                     |    |
|                                           | เวามลาคชั่นและทัศทาง             |                   |           |             |                     |    |
| P4                                        | มเทียบกับแนวควงอาทิตย์           |                   |           |             |                     |    |
| P                                         | งนิตการระบายน้ำ                  |                   |           |             |                     |    |
|                                           | เวามลึกของการระบายน้ำ            |                   |           |             |                     |    |
| ŕ                                         | เ็นที่ระบายน้ำ                   |                   |           |             |                     |    |
| 43                                        | ปอร์เซนต์ก้อนหินบนพื้นผิว<br>* - |                   | _         |             |                     |    |
| L'                                        | นือคิน                           | ดินเหนียว         | -         |             |                     |    |
| le la la la la la la la la la la la la la | เวามลิกของชันดิน                 |                   |           |             |                     |    |
|                                           | 1174111                          |                   |           |             |                     |    |
| ľ                                         | in iberių                        | -                 |           |             |                     |    |
|                                           |                                  | บันทึก ปิด        |           |             |                     |    |
|                                           | a Done                           | Local intr        | ranet (   |             |                     |    |
| ຼ                                         | · 2 49                           | ১ না              | 110       |             |                     |    |
| รูปท 175: หน้าต่างพอร                     | มกรอกขอมูลทดนเ                   | ครวเรอน           |           |             |                     |    |
|                                           |                                  |                   |           |             |                     |    |
|                                           |                                  |                   |           |             |                     |    |
| 2 Y Y A                                   | <b>『 ~ み 2</b>                   | a aa              | ı ۹       | a           | <ul><li>✓</li></ul> |    |
| 3. กรอกขอมูลครบแลวคลเ                     | าปุ่มบนทก ขอมูลร                 | ายละเอยดทดนจ      | งะบรากฏ แ | เรายการทดเ  | า ขงว็ก             |    |
| <b>บ้านเลทที่</b> 150 เลขที่เช่า          |                                  | รหัสประจำบ้าน     |           |             |                     |    |
| สืบเลือนใน                                |                                  | าแกล์โมสร้านน์    |           |             |                     |    |
| รอเจาบาน วงธยร จุมบ                       |                                  | CUBS CTISMINTI    |           |             |                     |    |
| พิกิค X 497595                            |                                  | พิกิค Y           | 2105950   |             |                     |    |
| หมวด 5                                    | บันทึก ลบ                        | รายได้นอกเกษตร    |           | เฉ          | ลี่ยท่อปี           |    |
| ที่อิมพร เคร้าเรื่องเ                     |                                  |                   |           |             |                     |    |
| ที่ดิน                                    |                                  |                   |           |             | -                   |    |
| ล้ำดับ ไร่ งาน คร                         | - เป็นที่ของ                     | ชุดดิน            | บริเวณ    | พิกัดแนวนอน | พิกัดแนวตั้ง        |    |
|                                           | 0                                |                   | E20       | 0           | 0                   | 47 |
|                                           | 0                                | ดนาราย            | L20       | 0           | 0                   | 47 |
| พื้นที่รวม 1 0                            | 0                                |                   |           |             |                     |    |
| เพิ่มร                                    | ายการที่ดินใหม่                  |                   |           |             |                     |    |
|                                           |                                  |                   |           |             |                     |    |
| al 176, and a land                        | สื่ออาเมล็อแล้อ                  |                   |           |             |                     |    |

การแก้ไขข้อมูลรายละเอียดที่ดินสามารถทำได้โดยการ คลิกรายการที่ต้องการแก้ไขดังรูป

| บ้านเ    | ลขที่                                        | 150         | เลขที่เร   | 'n           |              | รหัสประจำบ้าน  |                |   |   |    |
|----------|----------------------------------------------|-------------|------------|--------------|--------------|----------------|----------------|---|---|----|
| ชื่อเจ้  | ้ำบ้ำน                                       | วิเชียร จุง | งปี        |              |              | เบอร์โทรศัพท์  |                |   |   |    |
| พิกัต    | <b>พิกัค X</b> 497595 <b>พิกัค Y</b> 2105950 |             |            |              |              |                |                |   |   |    |
| หมว      | <b>A</b>                                     | 5           |            |              | บันทึก ลบ    | รายได้นอกเกษตร |                |   |   |    |
| ที่ดินขอ | งครัวเรือน                                   |             |            |              |              |                |                |   |   |    |
|          | ล้ำตับ                                       | ร้ำตัน      | เป็นที่หลง | หตุดิน       | มสิวม        | พิภัณหาราย     | งอีอัดแงเวตั้ง |   |   |    |
|          | <b>WITD</b>                                  | રિકં        | งาน        | <b>8</b> 52. | 4D H 11 DO 4 |                |                |   |   |    |
|          |                                              |             |            |              |              |                |                |   |   |    |
| ລນ       | 1                                            | 1           | 0          | 0            | վեղ          | สันทราย        | E20            | 0 | 0 | 47 |
| ລນ       | 1<br>พื้นที่รวม                              | 1           | 0          | 0<br>0       | - Chi        | สันทราย        | E20            | 0 | 0 | 47 |

รูปที่ 177: การคลิกเพื่อแก้ไขรายละเอียดที่ดินครัวเรือน

5. จากนั้นจะปรากฏหน้าต่างขึ้นมาให้แก้ไขข้อมูลดังรูป แก้ไขข้อมูลเสร็จคลิกปุ่มบันทึก เสร็จ

| 🚰 บันพึกรายละเอียดที่ดินครัวเรี | ร่อน - Microsoft Internet Explorer 🛛 💶 🗙 |
|---------------------------------|------------------------------------------|
| รหัส                            | FLHHCMSSMFHK031500001                    |
| ที่ดิน                          | 1 ไร่ 0 งาน 0 ตรว.                       |
| รหัสบ้าน                        | HHCMSSMFHK0315000                        |
| เจ้าของที่ดิน                   |                                          |
| รหัสบุคคิน                      | สันทราย                                  |
| บริเวณ                          | E20                                      |
| พิกัดแนวนอน                     | 0                                        |
| พิกัดแนวตั้ง                    | 0                                        |
| กริดโซน                         | 47Q                                      |
| สถานิตรวจอากาศ                  | СМНК                                     |
| ความลาดชั่นและทิศทาง            | 0                                        |
| มุมเทียบกับแนวควงอาทิตย์        | 0                                        |
| ชนิดการระบายน้ำ                 |                                          |
| ความลึกของการระบายน้ำ           | 0                                        |
| พื้นที่ระบายน้ำ                 | 0                                        |
| เปอร์เซนต์ก้อนพินบนพื้นผิว      | 0                                        |
| เนื้อคิน                        | ดินเหนียว                                |
| ความลึกของชั้นคิน               | 0                                        |
|                                 |                                          |
| หมายเหตุ                        |                                          |
|                                 |                                          |
|                                 | ואדאר                                    |
| ど Done                          | Local intranet                           |

รูปที่ 178:

ฟอร์มการแก้ไขข้อมูลรายละเอียดที่ดิน

#### ผ-76

# การนำเข้ารายละเอียดเครื่องจักรครัวเรือน

1. คลิกเลือกเมนูเครื่องจักรครัวเรือน จะปรากฏหน้าต่างดังรูป

| Ì | Modeling and | ann alne        |                 |                        |                  | ARK!               | CONTRACTOR OF CONTRACTOR |                  |
|---|--------------|-----------------|-----------------|------------------------|------------------|--------------------|--------------------------|------------------|
| Y |              |                 | ปฏิทิน          | โครงการที่ร่วม         | รายได้สัมพันธ์   | การจัดการครัวเรือน |                          | ออกจากระบบ       |
|   | ครัวเรือน    | สมาชิกครัวเรือน | ที่ดินครัวเรือน | เครื่องจุ๊กรุครัวเรือน | อุปกรณ์ต่อพ่ว    | ง โรงเรือน         | แหล่งน้ำในครัวเรือน      | การผลิทครัวเรือน |
| Ľ | ล้ำคับ       | ชนิด            | 1               | ขน                     | าค               | ปีที่ซื้อ          | ราคา                     | ทะเบียน          |
|   | L            |                 |                 | เพิ่มรายกา             | ารเครื่องมือไหม่ |                    |                          |                  |

รูปที่ 179:

รายการเครื่องจักรครัวเรือน

2. เพิ่มรายการเครื่องจักรครัวเรือนใหม่โดยการคลิกที่ เพิ่มรายการเครื่องมือใหม่ จะปรากฏหน้าต่างดังรูป

| 🎒 บันทึกรายละเล | อียดเครื่องจักร - Microsoft In 💶 💌 |
|-----------------|------------------------------------|
| รหัสเครื่องจักร | MCHHCMSSMFHK031500001              |
| ชนิด            |                                    |
| ขนาด            |                                    |
| รหัสบ้าน        | HHCMSSMFHK0315000                  |
| ปีที่ซื้อ       |                                    |
| ราคา            | บาท                                |
| ทะเบียน         |                                    |
| จังหวัด         | <b>•</b>                           |
|                 | บันทึก ปิต                         |
| ē D             | 🛛 🛛 🖳 Local intranet 🖉             |
| <del>ر</del> ۲  | a a v                              |

รูปที่ 180: หน้าต่างฟอร์มกรอกข้อมูลรายละเอียดเครื่องจักร

3. เมื่อกรอกข้อมูลเสร็จเรียบร้อยแล้วจะปรากฏข้อมูลที่กรอกแล้วในรายการแสดงรายละเอียดเครื่องจักรดังรูป

| บ้านเลขที่                     | 150 เลขที่เช่า         | รหัสประจำ                                | ป้าน                 |                                         |                |
|--------------------------------|------------------------|------------------------------------------|----------------------|-----------------------------------------|----------------|
| ชื่อเจ้าบ้าน                   | วิเชียร จุมปี          | วิเชียร จุมปี เบอร์โทรศัพท์              |                      |                                         |                |
| พิกัด X                        | พิกัด X 497595 พิกัด Y |                                          | 2.                   | 105950                                  |                |
| нија                           | 5                      | บันทึก ลบ ราย <b>ได้นอ</b> กเ            | 1 <b>941</b> 5       |                                         | เฉลี่ยท่อปี    |
|                                |                        |                                          |                      |                                         |                |
| ลาคบ                           | ชนิค                   | ชนาด                                     | ป ที่ ซื้อ           | ราคา                                    | ทะเบียน        |
| ลาคบ<br>ลบ <mark>1 รถ</mark> ั | ชนิด<br>มเดินตาม       | ขนาค<br>250                              | ปิทิ <del>ร</del> ีอ | <del>ราคา</del><br>2546 50              | ทะเบียน<br>100 |
| ลาคบ<br>ลบ <u>1</u> รถ         | ชนิด<br>มเดินตาม       | ขนาค<br>250<br>เพิ่มรายการเครื่องมือใหม่ | ปท <del>ี่ร</del> ือ | <del>ราคา</del><br>2546 <mark>50</mark> | ทะเบียน<br>100 |

#### 4. สามารถทำการแก้ไขข้อมูลได้โดยการคลิกที่รายละเอียดเครื่องจักรดังรูป

| บ้า  | นเลขที่               | 150         | เลขที่เช่า                 | ]              | รหัสประจำบ้า                      | าน                     |         |              |                         |   |
|------|-----------------------|-------------|----------------------------|----------------|-----------------------------------|------------------------|---------|--------------|-------------------------|---|
| ชื่อ | เจ้าบ้าน              | วิเชีย      | รจุมปี                     |                | เบอร์โทรศัพท์                     |                        |         |              |                         |   |
| พิกิ | <b>พิกัด X</b> 497595 |             | 595                        | <br>พิกัด Y    |                                   |                        | 2105950 |              |                         |   |
| Ħ¥   | 136                   | 5           |                            | บันทึก ลบ      | รายได้นอกเกร                      | H <b>M</b> S           |         |              | เฉลี่ยต่อปี             |   |
|      |                       |             |                            |                |                                   |                        |         |              |                         |   |
|      | 2000                  |             | หมือ                       |                |                                   | ನಡೆಕೆಂ                 |         | <b>6</b> 000 |                         |   |
|      | ล้ำคับ                |             | ชนิด                       |                | ชนาด                              | ปีที่ <del>สื</del> ้อ |         | รากา         | ทะเบีย                  | u |
| ลบ   | <b>ลำคับ</b><br>1     | รถไถเดินทาม | ษนิค<br>๙ <sup>ไก</sup> ่า | 250            | ชนาด                              | ปีที่ <del>ธื</del> ้อ | 2546    | รากา         | <b>ทะเบีย</b> า<br>5000 | н |
| ລນ   | ล <b>ำค</b> ับ<br>1   | รถไถเดินตาม | ษนิค<br>√ <sup>Im</sup>    | 250<br>เพิ่มรา | <b>บนาค</b><br>ยการเครื่องมือใหม่ | ปีท <del>ี่สื</del> ้อ | 2546    | รากา         | <b>ทะเมีย</b> า<br>5000 | н |

5. จะปรากฏหน้าต่างเพื่อให้แก้ไข ดังรูป แก้ไขเสร็จแล้วคลิกปุ่มบันทึก

| 🎒 บันทึกรายละเลื | อียกเครื่องจักร - Microsoft In 💶 🗵 |
|------------------|------------------------------------|
| รหัสเครื่องจักร  | MCHHCMSSMFHK031500001              |
| ชนิด             | รถไถเดินตาม                        |
| ขนาด             | 250                                |
| รหัสบ้าน         | HHCMSSMFHK0315000                  |
| ปีที่ซื้อ        | 2546                               |
| ราคา             | 5000 บาท                           |
| ทะเบียน          |                                    |
| จังหวัด          | <b>_</b>                           |
|                  | บันทึก ปิต                         |
| 🕑 Di 🗾           | Local intranet                     |

รูปที่ 183: หน้าต่างฟอร์มการแก้ไขข้อมูลรายละเอียดเครื่องจักร

6. การลบข้อมูลเครื่องจักร ทำได้โดยการคลิกที่ปุ่ม ลบ หน้ารายละเอียดเครื่องจักรดังรูป

| บ้า<br>ชื่อ<br>พิกิ<br>หม                                                                                                    | นเลขที่<br>เจ้าบ้าน<br>ัด X<br>เวค | 150 เลขที่เช่า<br>วิเซียร จุมปี<br>497595<br>5 | รหัสประจำบ่<br>เบอร์โทรศัพ<br>พิกัค Y<br>บันทึก ลบ รายได้นอกแ | บ้าน<br>เท้<br>าษคร    | 105950  |         |
|----------------------------------------------------------------------------------------------------|------------------------------------|------------------------------------------------|---------------------------------------------------------------|------------------------|---------|---------|
|                                                                                                    | ล้ำคับ                             | ษนิค                                           | ขนาด                                                          | ปีที่ <del>ชื</del> ้อ | ราคา    | ทะเบียน |
| ລຸນ                                                                                                    | 1 รถไถเดิน                         | ฑาม                                            | 250                                                           |                        | 2546 50 | 100     |
| <ul> <li>1</li> <li>1</li></ul> |                                    |                                                | เพิ่มรายการเครื่องมือใหม่                                     |                        |         |         |
| รูปที่                                                                                                    | 184:                               | การคลิกปุ่มลบข้อมู                             | เลรายละเอีย <b>ดเครื่องจ</b> ักร                              |                        |         |         |

7. เมื่อคลิกแล้วจะปรากฏหน้าต่างยืนยันการลบข้อมูลดังรูป ถ้าต้องการลบให้คลิก OK ไม่ต้องการลบคลิก Cancel

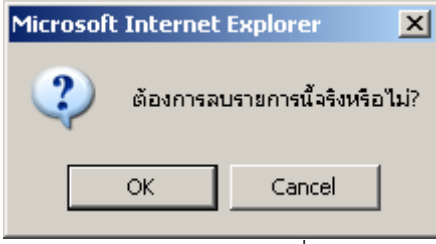

รูปที่ 185: หน้าต่างยืนย<sup>ั</sup>นการลบข้อมูลรายละเอียดเครื่องจักร

#### ผ-78

## การนำเข้าข้อมูลอุปกรณ์ต่อพ่วงของครัวเรือน

1. คลิกเลือกที่เมนูอุปกรณ์ต่อพ่วง จะปรากฏหน้าต่างดังรูป

| Modeling and | annalne<br>Strulation |                 |                      | o∟¢∳            |                             |                     |                      |
|--------------|-----------------------|-----------------|----------------------|-----------------|-----------------------------|---------------------|----------------------|
|              |                       | ปฏิทิน          | โครงการที่ร่วม       | รายได้สัมพันธ์  | การจัดการครัวเรือน          |                     | ออกจากระบบ           |
| ครัวเรือน    | สมาชิกครัวเรือน       | ที่ดินครัวเรือน | เครื่องจักรครัวเรือน | อุปกรณ์ผู้เคพ่ว | ง โรงเรือน                  | แหล่งน้ำในครัวเรือน | การผลิทครัวเรือน     |
| ล้ำดับ       |                       | ชนิตเล          | รื่องจักร            |                 | ปีที่ซื้อเค <i>รื่</i> องจั | ักร รา              | <b>คาเครื่องจักร</b> |
| L            |                       |                 | เพิ่มร               | รายการใหม่      |                             |                     |                      |

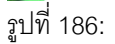

หน้าต่างแสดงรายการอุปกรณ์ต่อพ่วง

 เพิ่มรายการอุปกรณ์ต่อพ่วงใหม่ สามารถทำได้โดยการคลิกที่ "เพิ่มรายการใหม่" จากนั้นจะปรากฏหน้าต่างขึ้นมา ให้กรอกข้อมูลอุปกรณ์ต่อพ่วง ดังรูป

| 🎒 บันทึกอุกรณ์ก่อ        | พ่วงเครื่องจักร - Microsoft I 🗖 🔲 | ×  |
|--------------------------|-----------------------------------|----|
| รหัสเครื่องต่อพ่วง       | MCRHHCMSSMFHK031530001            |    |
| ช <b>นิคเครื่อ</b> งจักร |                                   |    |
| ปีที่ซื้อเครื่องจักร     |                                   |    |
| ราคาเครื่องจักร          | บาท                               |    |
|                          | บันทึก ปิด                        |    |
| ē D.                     | 📃 📃 Local intranet                | // |

รูปที่ 187: หน้าต่างฟอร์มกรอกข้อมูลเพิ่มอุปกรณ์ต่อพ่วงใหม่

3. ให้ทำการเลือกเครื่องจักรที่มีในครัวเรือนก่อน โดยทำการคลิกที่ปุ่มดังรูป

| 🎒 บันทึกอุกรณ์ต่อ             | พ่วงเครื่องจักร - Microsoft I 💶 🗙 |
|-------------------------------|-----------------------------------|
| รหัสเครื่องต่อพ่วง            | MCRHHCMSSMFHK031530001            |
| <b>ชนิดเครื่อ</b> งจักร       |                                   |
| ปีที่ซ <b>ื้อเครื่อง</b> จักร |                                   |
| ราคาเครื่องจักร               | บาท                               |
|                               | บันทึก ปิด                        |
| 🙆 Di 🗾                        | 📃 🖳 Local intranet 🛛 🖉            |

รูปที่ 188:

ปุ่มคลิกสำหรับการเลือกเครื่องจักรครัวเรือน

4. จากนั้นจะปรากฏหน้าต่างให้เลือกเครื่องจักรในครัวเรือนดังรูป

| 🖉 http://jazzy/ttt_web/HOUSEHOLD/Sho 💶 🗙 |
|------------------------------------------|
| ชนิดเครื่องจักร 🗖                        |
| ไถสิ่ว                                   |
| โถแบบจานเหลี่ยม                          |
| ไถบุกเบิกแบบจาน                          |
| พรวน 24 จาน                              |
| เครื่องหยอดปุ๋ย/พรวนดิน                  |
| ไถหัวหมู                                 |
| เครื่องแหวกอ้อยกันไฟ                     |
| เครื่องหว่านปูนขาว                       |
| โถ 7 จาน                                 |
| เครื่องมีอยกร่องอ้อย                     |
| พรวนขา                                   |
| เครื่องมือที่ใช้ในการพรวนดิน             |
| 🙆 Di 🛛 👘 🔛 Local intranet 🎢              |

รูปที่ 189: หน้าต่างรายการเครื่องจักรครัวเรือ

5. เมื่อทำการเลือกเครื่องจักรเสร็จแล้ว รายชื่อเครื่องจักรจะปรากฏดังรูป

| 🚰 บันทึกอุกรณ์ก่อพ่วงเครื่องจักร - Microsoft I 💶 🗖 🗙 |                        |  |  |  |  |  |  |
|------------------------------------------------------|------------------------|--|--|--|--|--|--|
| รหัสเครื่องต่อพ่วง                                   | MCRHHCMSSMFHK031540001 |  |  |  |  |  |  |
| ชนิ <b>ดเครื่อ</b> งจักร                             | พรวน 24 จาน) 🔫 👘 🛄     |  |  |  |  |  |  |
| ปีที่ซ <b>ื้อเครื่องจักร</b>                         |                        |  |  |  |  |  |  |
| ราคาเครื่องจักร                                      | บาท                    |  |  |  |  |  |  |
|                                                      | บันทึก ปิด             |  |  |  |  |  |  |
| ,<br>(2) Di                                          | Second Intranet        |  |  |  |  |  |  |

รูปที่ 190: รายซื่อเครื่องจักรเมื่อทำการเลือกแล้ว

 ทำการใส่ปีที่ซื้อและราคา จากนั้นทำการคลิกปุ่มบันทึก รายการอุปกรณ์ต่อพ่วงจะไปปรากฏในรายการอุปกรณ์ ต่อพ่วง ดังรูป

| อุปกรณ์ต่อ | พวงเครื่องจักร |                                           |                                   |                 |
|------------|----------------|-------------------------------------------|-----------------------------------|-----------------|
| ล์         | ำดับ           | <b>ชนิดเครื่อง</b> จักร                   | ปีที่ <del>ชื</del> ่อเครื่องจักร | ราคาเครื่องจักร |
| ลบ         | 1 พรวน 2       | 4 จาน                                     | 2548                              | 2001            |
|            |                | เพิ่มรายการใหม่                           |                                   |                 |
| รูปที่ 19  | 1:             | รายการอุปกรณ์ต่อพ่วงเครื่องจักรที่ได้ทำกา | ารบันทึกไว้                       |                 |

# การนำเข้าโรงเรือนของครัวเรือน

1. คลิกที่เมนู โรงเรือน จากนั้นจะปรากฏหน้าต่างแสดงรายการรายละเอียดของโรงเรือนของครัวเรือนดังรูป

| Modeling and | in an alme      |                 |                      |                |                    | HATUZARS            |                  |
|--------------|-----------------|-----------------|----------------------|----------------|--------------------|---------------------|------------------|
| ,            |                 | ปฏิทิน          | โครงการที่ร่วม       | รายใต้สัมพันธ์ | การจัดการครัวเรือน |                     | ออกจากระบบ       |
| ครัวเรือน    | สมาชิกครัวเรือน | ที่ดินครัวเรือน | เครื่องจักรครัวเรือน | อุปกรณ์ต่อพ่วง | โรงเรือน           | แหล่งน้ำในครัวเรือน | การผลิทครัวเรือน |
| ล้ำคับ       | การใช้งาน       | ขนาคโรงเรือน    | เ(ครม.) ปีที่สร้าง   | พิกัดแนว       | นอน 💙 พิกัดเ       | แนวทั้ง             | กริตโซน          |
|              | เพิ่มรายการใหม่ |                 |                      |                |                    |                     |                  |

รูปที่ 192:

รายการรายละเอียดโรงเรือนของครัวเรือน

- 2. เพิ่มรายการโรงเรือนโดยการคลิกที่ "เพิ่มรายการใหม่" จากนั้นจะปรากฏหน้าต่างขึ้นมาให้กรอกข้อมูลโรงเรือนดัง
  - รูป

| 🎒 ແກ້ໄขโรงเรือน - Microsoft Internet Explorer 💦 📃 🗙 |                       |  |  |  |  |  |
|-----------------------------------------------------|-----------------------|--|--|--|--|--|
| รหัสโรงเรือน                                        | BDHHCMSSMFHK031540001 |  |  |  |  |  |
| พิกัดแนวนอน                                         |                       |  |  |  |  |  |
| พิกัดแนวตั้ง                                        |                       |  |  |  |  |  |
| กร <b>ิดโซน</b>                                     |                       |  |  |  |  |  |
| ขนาคโรงเรือน                                        | (ครม.)                |  |  |  |  |  |
|                                                     | บันทึก ปิด            |  |  |  |  |  |
| ど Done                                              | Local intranet        |  |  |  |  |  |

รูปที่ 193:

หน้าต่างฟอร์มกรอกข้อมูลโรงเรือนของครัวเรือน

 กรอกข้อมูลโรงเรือนเรียบร้อยแล้ว คลิกปุ่มบันทึก จากนั้นรายการโรงเรือนจะปรากฏในรายการโรงเรือนของ ครัวเรือนดังรูป

| เรงเรีย | น                                                  |             |              |         |                    |  |  |  |  |  |
|---------|----------------------------------------------------|-------------|--------------|---------|--------------------|--|--|--|--|--|
|         | ล้ำคับ                                             | พิกัดแนวนอน | พิกัดแนวตั้ง | กริตโซน | ขนาดโรงเรือน(ครม.) |  |  |  |  |  |
| ລນ      | 01                                                 | 10          | 10           | 10      | /5                 |  |  |  |  |  |
|         | เพิ่มรายการใหม่                                    |             |              |         |                    |  |  |  |  |  |
| รปที่   | ปที่ 194: หน้าต่างรายการโรงเรือนที่ทำการบันทึกแล้ว |             |              |         |                    |  |  |  |  |  |

### การนำเข้าข้อมูลการผลิตของครัวเรือน

การผลิตของครัวเรือน คือ รายละเอียดการทำการเกษตรของครัวเรือน เช่น การปลูกข้าว การเลี้ยงไก่ ฯลฯ เป็นต้น การ ใส่รายละเอียดการผลิตครัวเรือนสามารถทำได้ตามขั้นตอน ดังนี้

1. คลิกที่เมนู "การผลิตครัวเรือน" จากนั้นจะปรากฏรายละเอียดการผลิตครัวเรือน ดังรูป

|       |                        |                 | ปฏิทิน                     | โครงการที่ร่วม       | รายได้สัมพันธ์ | การจัดการครัวเรือง |                                 | ออกจากระบบ       |
|-------|------------------------|-----------------|----------------------------|----------------------|----------------|--------------------|---------------------------------|------------------|
| କ     | รัวเรือน               | สมาชิกครัวเรือน | ที่ดินครัวเรือน            | เครื่องจักรครัวเรือน | อุปกรณ์ต่อพ่ว  | ง โรงเรือน         | แหล่งน้ำในครัวเรือน             | การผลิตครัวเรือน |
|       | พีซ-สัตว์              | ปีที่ผลิต       | <b>ผล</b> ผลิ <del>ค</del> | รายได้(บาท)          | แหล่           | งรับซื้อ           | หมายเหตุ                        | <b>1</b>         |
| แก้ไข | ถั่วลิสง               | 2548            | 0                          | 0                    |                |                    | ยังไม่ได้เก็บเกี่ยว             | ลบ               |
| แก้ไข | ข้าว                   | 2548            | 3000                       | 0                    |                |                    | พื้นที่ปลูก 3 ไร่ ถ้าเหลือจะขาย | <b>ລ</b> ນ       |
|       | เพิ่มรายการการผลิตใหม่ |                 |                            |                      |                |                    |                                 |                  |

รูปที่ 195:

รายการการผลิตของครัวเรือน (การทำการเกษตรของครัวเรือน)

 การเพิ่มการผลิตใหม่ สามารถทำได้โดยการคลิกที่ "เพิ่มรายการใหม่" จากนั้นจะปรากฏหน้าต่างกรอกข้อมูลการ ผลิตดังรูป

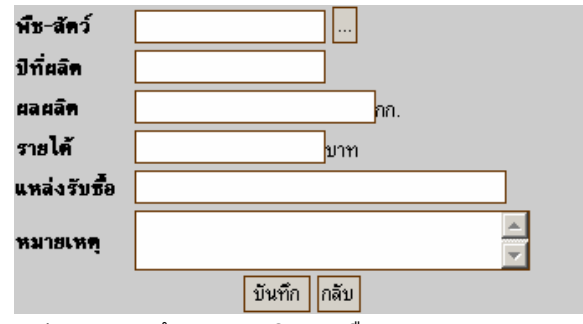

รูปที่ 196:

ฟอร์มการกรอกข้อมูลการผลิตครัวเรือน

คลิกปุ่มเลือก พืช – สัตว์ จากนั้นจะปรากฏหน้าต่างให้เลือกพืชหรือสัตว์ที่ทำการผลิต ดังรูป

| 🎒 http://ja:                                                                                    | http://jazzy/ttt_web/Production/Show.asp?Data=&Fiel 💶 💌                         |                                                                                                    |  |  |  |  |  |  |  |
|-------------------------------------------------------------------------------------------------|---------------------------------------------------------------------------------|----------------------------------------------------------------------------------------------------|--|--|--|--|--|--|--|
| ซื้อไทย                                                                                         | ชื่ออังกฤษ                                                                      | ชื่อวิทยาศาสตร์ 🗾 🔺                                                                                                    |  |  |  |  |  |  |  |
| าะหล่ำปลี                                                                                       | Cabbage                                                                         | Brassica oleracea L. var.<br>Capitata                                                                                                    |  |  |  |  |  |  |  |
| าะหล่ำหัว<br>าหลาบ<br>ไก่<br>ขนุน<br>ข้าว<br>ข้าวโพต<br>ข้าวฟ้าง                                | Cabbage<br>Rose<br>Chicken<br>Jackfruit<br>Rice<br>Maize<br>Grain sorghum       | '<br>Rosa spp.<br>Gallus domesticus<br>Artocarpus heterophylus Lamk.<br>Oryza sativa<br>Zea Mays.<br>Sorghum bicolor (L.) Moench<br>ssp. Bicolor                            |  |  |  |  |  |  |  |
| ข้าวฟ่าง<br>หางกระรอก<br>ข้าวสาลี<br>ข้าวไอ้ต<br>ลาโนล่า<br>สะอม<br>สะอม<br>กอกทานตะวัน<br>ถั่ว | Pearl Millet<br>Wheat<br>Oats<br>Canola<br>Acucla leaf<br>Sunflower<br>Dry bean | Pennisetum glaucum<br>Triticum aestivum<br>Avena sativa, A. fatua<br>Brassicaceae or Cruciferae<br>Acacia pennata (L.) willd. Spp.<br>Insuavis Nielsen<br>Helianthus annuus |  |  |  |  |  |  |  |
| ถั่วฝักยาว<br>ถั่วพุ่ม<br>ถั่วมะแฮะ                                                             | Yard Long bean<br>Cowpea<br>Pigeonpea                                           | Vigna sinensis var.<br>Sesquipedalis L. (verdc.)<br>Vigna unguiculata subsp.<br>Unguiculata<br>Cajanus cajan; C. indicus                                                    |  |  |  |  |  |  |  |
| 🕘 Done                                                                                          |                                                                                 | Local intranet                                                                                                    |  |  |  |  |  |  |  |

<sub>ิ</sub>จูปที่ 197:

รายการพืช - สัตว์ที่จะเลือกในการผลิต

4. ทำการเลือกพืช – สัตว์ในรายการข้างต้น จากนั้นรายการที่ถูกเลือกจะปรากฏในฟอร์ม ดังรูป

| พีซ-สัตว์    | <mark>ðia 🚽 —</mark>     |
|--------------|--------------------------|
| ปีที่ผลิต    |                          |
| ผลผลิต       | ุกก.                     |
| รายได้       | บาท                      |
| แหล่งรับซื้อ |                          |
| หมายเหตุ     |                          |
|              | บันทึก กลับ              |
| รายการพื     | ช – สัตว์ ที่ถูกเลือกไว้ |

รูปที่ 198:

5. ใส่ข้อมูล ปีที่ผลิต ผลผลิต รายได้ แหล่งรับซื้อ และหมายเหตุให้ครบแล้ว ทำการคลิกที่ปุ่มบันทึก จากนั้นรายการ ที่ทำการบันทึกไว้จะปรากฏในรายการการผลิตครัวเรือนดังรูป

| การผลิเ | ารผลิตกรัวเรือน        |           |             |             |                              |                                |      |  |  |
|---------|------------------------|-----------|-------------|-------------|------------------------------|--------------------------------|------|--|--|
|         | พืช-สัตว์              | ปีที่ผลิด | ผลผลิต(กก.) | รายได้(บาท) | <b>แหล่งรับ</b> ชื <b>้อ</b> | หมายเหตุ                       |      |  |  |
| แก้ไข   | มันฝรั่ง               | 2545      |             | 0           |                              |                                | ລນ   |  |  |
| แก้ไข   | ข้าว                   | 2545      | 2648        | 0           |                              |                                | ລນ   |  |  |
| แก้ไข   | ลำไย                   | 2545      |             | 0           |                              |                                | ລນ   |  |  |
| แก้ไข   | ไก่                    | 2546      | 0           | 0           |                              | จำนวนแม่ไก่อยู่ระหว่าง 1-5 ตัว | ລນ   |  |  |
| แก้ไข   | กะหล่ำปลี              | 2546      |             | 0           |                              |                                | ລນ   |  |  |
| แก้ไข   | ข้าว                   | 2548      | 1200        | 5000        | พ่อค้าคนกลาง                 | าตสอบ                          | ] ລນ |  |  |
|         | เพิ่มรายการการผลิตใหม่ |           |             |             |                              |                                |      |  |  |
| ฐปที่   |                        |           |             |             |                              |                                |      |  |  |

รายการการผลิตครัวเรือนที่ทำการบันทึกไว้ก่อนหน้า

# คู่มือการใช้งานท้องทุ่งไทยระดับ : กำนัน

ในการใช้งานระบบสนับสนุนการตัดสินใจผลิตพืชระดับท้องถิ่น : ท้องทุ่งไทย ๒.๐ ระดับกำนัน สามารถเข้าถึง ข้อมูลได้ตั้งแต่ระดับตำบล ลงมาถึง หมู่บ้านและครัวเรือน ซึ่งมีขั้นตอนในการทำงานดังนี้

- 1. การเข้าสู่ระบบในฐานะกำนั้น
- 2. การจัดการหมู่บ้าน
  - 2.1 เลือกหมู่บ้าน (เลือกได้เฉพาะหมู่บ้านของตำบลที่สังกัดเท่านั้น)
  - 2.2 เพิ่มหมู่บ้าน (เพิ่มได้เฉพาะหมู่บ้านของตำบลที่สังกัดเท่านั้น)
- การจัดการผู้ใช้
  - 3.1 ดูรายชื่อผู้ใช้ (ดูได้เฉพาะรายชื่อที่ผู้ใช้ที่อยู่ในระดับ กำนันและผู้ใหญ่บ้านเท่านั้น)
  - 3.2 เพิ่มผู้ใช้ (เพิ่มได้เฉพาะรายชื่อที่ผู้ใช้ที่อยู่ในระดับ กำนันและผู้ใหญ่บ้านเท่านั้น)

# การเข้าสู่ระบบในระดับ กำนัน

 ในการเข้าใช้งานโปรแกรมเชื่อมโยงท้องทุ่งไทย ๒.๐ ระดับ กำนัน จะต้องทำการเข้าสู่ระบบก่อน โดยทำการคลิกที่ ปุ่ม เข้าสู่ระบบดังรูปที่ 200

| Modeling and Simulation |               |  |  |  |  |  |  |  |
|-------------------------|---------------|--|--|--|--|--|--|--|
| เลือกหมู่บ้าน           | เข้าสู่ระบบ   |  |  |  |  |  |  |  |
|                         | เลือกหมู่บ้าน |  |  |  |  |  |  |  |

รูปที่ 200:

เมื่อทำการคลิกที่ปุ่ม เข้าสู่ระบบแล้ว จะปรากฏหน้าจอดังรูป เพื่อที่จะให้ทำการใส่ชื่อผู้ใช้ และ รหัสผ่านดังรูปที่ 201
 ให้ทำการใส่ชื่อผู้ใช้และรหัสผ่านระดับกำนันที่ได้รับจากผู้ดูแลระบบ เสร็จแล้วทำการคลิกที่ปุ่ม เข้าสู่ระบบ

|                       | ເข້າສູ່ຮະນນ                         |
|-----------------------|-------------------------------------|
| ชื่อผู้ใช้            | kamnan                              |
| รหัสผ่าน              |                                     |
| เข้                   | าสู่ระบบ ยกเลิก                     |
| and the second second | and the second second second second |

รูปที่ 201:

แสดงการใส่ชื่อผู้ใช้และรหัสผ่าน

3. แล้ว จะปรากฏหน้าจอต้อนรับดังรูปที่ 202

| Modeling and Simulation    |                                                         | A A A A A A A A A A A A A A A A A A A  |                             |
|----------------------------|---------------------------------------------------------|----------------------------------------|-----------------------------|
| ทน้ำแรก การจัดการหมู่บ     | าน การจัดการผู้ใช้                                      |                                        | ค้นทา                       |
|                            |                                                         |                                        |                             |
|                            |                                                         |                                        |                             |
|                            |                                                         |                                        |                             |
|                            |                                                         |                                        |                             |
|                            |                                                         |                                        |                             |
|                            |                                                         |                                        |                             |
|                            |                                                         |                                        |                             |
|                            |                                                         |                                        |                             |
|                            |                                                         |                                        |                             |
|                            |                                                         |                                        |                             |
|                            |                                                         |                                        |                             |
|                            |                                                         |                                        |                             |
| ศูนย์วิจัยเพื่อเพิ่มผลผลิง | ทางการเกษตร,คณะเกษตรศาสตร์, มหาวิทยาลัยเชียงใหม่, เชียง | ปทม่, ประเทศไทย, 50200 โทรศัพท์: 66-53 | -221275 แฟกส์: 66-53-210000 |

รูปที่ 202: รูปแสดงหน้าจอต้อนรับเข้าสู่ระบบ

# การจัดการหมู่บ้านของผู้ใช้ระดับกำนัน

การจัดการหมู่บ้านกระทำการก็ต่อเมื่อมีการเพิ่มหมู่บ้าน หรือว่าต้องการแก้ไขหมู่บ้านที่ได้ทำการบันทึกไปแล้ว

# การเพิ่มหมู่บ้าน

1. ไปที่เมนู การจัดการหมู่บ้าน -> เพิ่มหมู่บ้านใหม่ ดังรูป

| หน้าแรก     | การจัดการหมู่บ้าน               | การจัดการผู้ใช้ | ข้อมูลท้องทุ่งไทย |
|-------------|---------------------------------|-----------------|-------------------|
|             | เลือกหมู่บ้าน                   |                 |                   |
|             | สร้างหมู่บ้านใหม่               |                 |                   |
| รูปที่ 203: | รูปแสดงเมนูการเพิ่มหมู่บ้านใหม่ |                 |                   |

2. จะปรากฏหน้าจอดังรูป

**ดำบล** แม่แฝก **อำเภอ** สันทราย **จังหวัด** เชียงใหม่

| รหัสหมู่บ้าน                | 50140901    |               |
|-----------------------------|-------------|---------------|
| เลขที่หมู่                  | 01          |               |
| ชื่อหมู่บ้าน                | หนองมะจับ   | NM            |
| <b> &lt;&lt; &lt;&lt;</b> 1 | >>> >>  * o | f12 บันทึก ลบ |

รูปที่ 204: รูปแสดงหน้าจอการกรอกข้อมูลหมู่บ้านใหม่

ซึ่งปุ่มต่างๆ มีความหมายดังนี้

| <<     | ปุ่มซึ่งทำหน้าที่เลื่อนข้อมูลไปข้อมูลแรกสุด   |
|--------|-----------------------------------------------|
| <<     | ปุ่มซึ่งทำหน้าที่เลื่อนข้อมูลไปข้อมูลก่อนหน้า |
| >>     | ปุ่มซึ่งทำหน้าที่เลื่อนข้อมูลไปข้อมูลถัดไป    |
| >>     | ปุ่มซึ่งทำหน้าที่เลื่อนข้อมูลไปข้อมูลสุดท้าย  |
| *      | เพิ่มหมู่บ้านใหม่                             |
| บันทึก | บักทึกข้อมูลหมู่บ้าน                          |
| ลบ     | ลบหมู่บ้าน                                    |

3. เพิ่มหมู่บ้านใหม่โดยการคลิกที่ปุ่มดังรูป

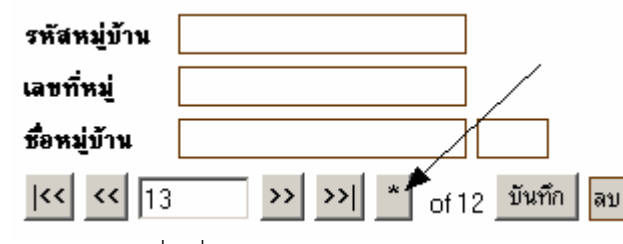

รูปที่ 205: รูปแสดงปุ่มคลิกเพื่อเพิ่มหมู่บ้านใหม่

4. ใส่เลขที่หมู่ของหมู่บ้าน ชื่อหมู่บ้าน และ ชื่อย่อเป็นภาษาอังกฤษ 2 ตัว ดังรูป เสร็จแล้วบันทึก

| รหัสหมู่บ้าน             | 50140903      | ]            |
|--------------------------|---------------|--------------|
| เลขที่หมู่               | 03            | ]            |
| ชื่อหมู่บ้าน             | ห้วยแก้ว      | НК           |
| <b> &lt;&lt; &lt;</b> 1: | 3 >> >>  * of | 12 บันทึก ลบ |

รูปที่ 206: รูปแสดงการใส่รายละเอียดหมู่บ้าน

#### การนำเข้าข้อมูลผู้ใช้ระบบท้องทุ่งไทย

การนำเข้าข้อมูลผู้ใช้ระบบท้องทุ่งไทยในระดับ กำนัน สามารถเพิ่มเติม, แก้ไข และลบข้อมูลได้ทั้ง 2 ระดับ (ระดับ กำนันและระดับผู้ใหญ่บ้าน) ซึ่งการกำหนดผู้ใช้แต่ละคนหมายถึงการเข้าถึงข้อมูลในระดับต่าง ๆ กัน ก็คือ ระดับกำนัน สามารถเข้าถึงข้อมูลได้ตั้งแต่ระดับตำบลลงไป และระดับผู้ใหญ่บ้านสามารถเข้าถึงข้อมูลได้ตั้งแต่หมู่บ้านลงไป

### การเพิ่มผู้ใช้

1. ไปที่เมนูการจัดการผู้ใช้ -> เพิ่มผู้ใช้ ดังรูป

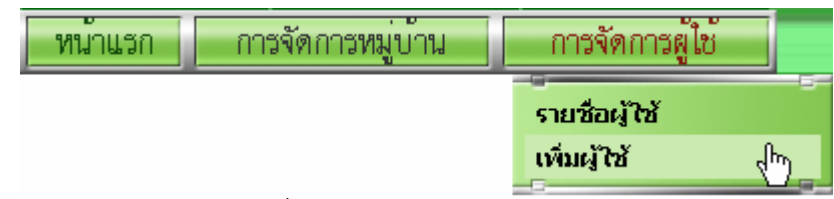

รูปที่ 207: รูปแสดงเมนูการเพิ่มผู้ใช้

2. จะปรากฏหน้าจอดังรูป กรอกข้อมูล ชื่อผู้ใช้ระบบ รหัสผ่านและยืนยันรหัสผ่านให้ตรงกับรหัสผ่านที่ตั้งไว้

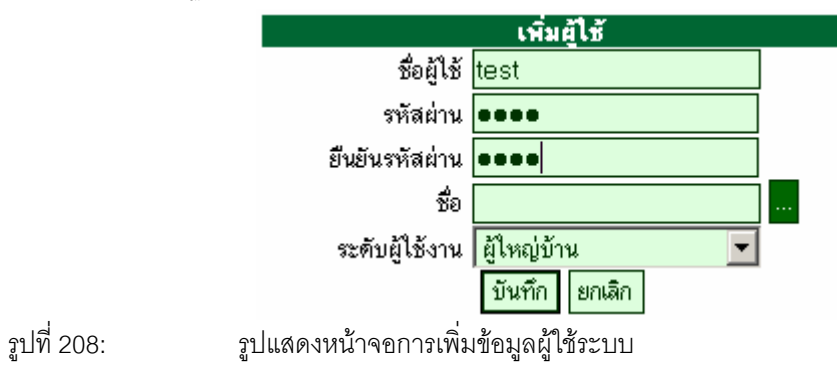

จากนั้นเลือกสมาชิกโดยการคลิกที่ปุ่มดังรูป

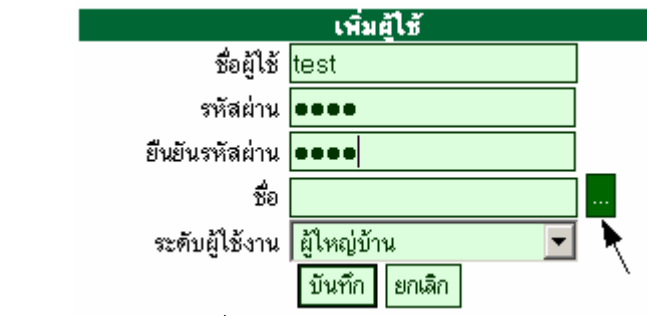

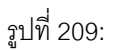

รูปแสดงปุ่มกดเพื่อทำการเลือกสมาชิกครัวเรือน

 จะปรากฏหน้าจอให้เลือกหมู่บ้านดังรูป ให้ทำการเลือกหมู่บ้านที่สมาชิกครัวเรือนอยู่ในหมู่บ้านนั้น ซึ่งรายชื่อ หมู่บ้านที่แสดงนั้นเป็นหมู่บ้านที่อยู่ในตำบลของกำนันที่ทำการเข้าสู่ระบบ

| 🚰 Untitled Document - Microsoft Internet Explorer 📃 🗖 |         |        |         |                |  |  |
|-------------------------------------------------------|---------|--------|---------|----------------|--|--|
| หมู่บ้าน                                              | หมู่ที่ | ค้าบล  | อ้ำเภอ  | จังหวัด        |  |  |
| หนองมะจับ                                             | 01      | แม่แฝก | สันทราย | เชียงใหม่      |  |  |
| บ้านโป่ง                                              | 02      | แม่แฝก | สันทราย | เชียงใหม่      |  |  |
| ห้วยแก้ว                                              | 03      | แม่แฝก | สันทราย | เชียงใหม่      |  |  |
| บ้านร่มหลวง                                           | 04      | แม่แฝก | สันทราย | เชียงใหม่      |  |  |
| ศรีงาม                                                | 05      | แม่แฝก | สันทราย | เชียงใหม่      |  |  |
| แม่แด                                                 | 06      | แม่แฝก | สันทราย | เชียงใหม่      |  |  |
| สหกรณ์                                                | 07      | แม่แฝก | สันทราย | เชียงใหม่      |  |  |
| หนองแสะ                                               | 08      | แม่แฝก | สันทราย | เชียงใหม่      |  |  |
| พระธาตุ                                               | 09      | แม่แฝก | สันทราย | เชียงใหม่      |  |  |
| ศรีงามพัฒนา                                           | 10      | แม่แฝก | สันทราย | เชียงใหม่      |  |  |
| ร่มโพธิ์ทอง                                           | 11      | แม่แฝก | สันทราย | เชียงใหม่      |  |  |
| หนองไหว                                               | 12      | แม่แฝก | สันทราย | เชียงใหม่      |  |  |
| ど Done                                                |         |        |         | Nocal intranet |  |  |

รูปที่ 210:

รูปแสดงหน้าต่างรายชื่อหมู่บ้านทั้งหมด

5. เลือกสมาชิกในครัวเรือนที่ต้องการโดยการคลิกที่แถวที่ต้องการดังรูป

| First             | << Pre                          | ev 🛛          | < Search > |                             | Next >> |               | Last >                       |
|-------------------|---------------------------------|---------------|------------|-----------------------------|---------|---------------|------------------------------|
| ชื่อ              | สกุล                            | บ้านเลขที่    | หมู่ที่    | หมู่บ้าน                    | ต้ำบล   | อำเภอ         | จังหวัด                      |
| แตง               | บุญลอย                          | 138           | 01         | หนองมะจับ                   | แม่แฝก  | สันทราย       | เชียงใหม่                    |
| แส่งเอ้ย          | บุญลอย                          | 138           | 01         | หนองมะจับ                   | แม่แฝก  | สันทราย       | เชียงใหม่                    |
| ดวงจันทร์         | บุญลอย                          | 138           | 01         | หนองมะจับ                   | แม่แฝก  | สันทราย       | เชียงใหม่                    |
| ดารณี             | บุญลอย                          | 138           | 01         | หนองมะจับ                   | แม่แฝก  | สันทราย       | เชียงใหม่                    |
| เอกรินทร์         | บุญลอย                          | 138           | 01         | หนองมะจับ                   | แม่แฝก  | สันทราย       | เชียงใหม่                    |
| จิตติกานต์        | บุญลอย                          | 138           | 01         | หนองมะจับ                   | แม่แฝก  | สันทราย       | เชียงใหม่                    |
| ยุงยุทธ์          | ตุ้มอินมูล                      | 1             | 01         | หนองมะจับ                   | แม่แฝก  | สันทราย       | เชียงใหม่                    |
| เป็ง              | ตุ้มอินมูล                      | 1             | 01         | หนองมะจับ                   | แม่แฝก  | สันทราย       | เชียงใหม่                    |
| สมคิด             | ตุ้มอินมูล                      | 1             | 01         | หนองมะจับ                   | แม่แฝก  | สันทราย       | เชียงใหม่                    |
| แปง               | กอนแส่ง                         | 2             | 01         | หนองมะจับ                   | แม่แฝก  | สันทราย       | เชียงใหม่                    |
| สมศักดิ์          | กอนแส่ง                         | 2 .fbp        | 01         | หนองมะจับ                   | แม่แฝก  | สันทราย       | เชียงใหม่                    |
| ผ่องศรี           | กอนแส่ง                         | 2/1 💟         | 01         | หนองมะจับ                   | แม่แฝก  | สันทราย       | เชียงใหม่                    |
| จิราวรรณ          | ปักษาไพร                        | 2/1           | 01         | หนองมะจับ                   | แม่แฝก  | สันทราย       | เชียงใหม่                    |
| ไหม               | กุลแคง                          | 3             | 01         | หนองมะจับ                   | แม่แฝก  | สันทราย       | เชียงใหม่                    |
| นิภา              | กุลแดง                          | 3             | 01         | หนองมะจับ                   | แม่แฝก  | สันทราย       | เชียงใหม่                    |
| สงกานต์           | กลแดง                           | 3             | 01         | หนองมะจับ                   | แม่แฝก  | สันทราย       | เชียงใหม่                    |
| วรรณภา            | กลแดง                           | 3             | 01         | หนองมะจับ                   | แม่แฝก  | สันทราย       | เชียงใหม่                    |
| วิจิตรา           | กลแดง                           | 4             | 01         | หนองมะจับ                   | แม่แฝก  | สันทราย       | เชียงใหม่                    |
| บฌปิ้น            | จอมน้ำ                          | 5             | 01         | หนองมะจับ                   | แม่แฝก  | สันทราย       | เชียงใหม่                    |
| า<br>นวล          | จถมน้ำ                          | 5             | 01         | หนองมะจับ                   | แม่แปก  | สันทราย       | เพียงใหม่                    |
| <br>วัพรินทร์     | จถมบ้า                          | 5             | 01         | หนองนะจับ                   | แม่แปก  | สับทราย       | เพียงใหม่                    |
| ส้น               | ตอนปัน                          | 6             | 01         | หนองมะจับ                   | แม่แปก  | สันทราย       | เพียงใหม่                    |
| ະຕ<br>ດາ          | กอแตง                           | 7             | 01         | ารอาสตาย                    | แม่นปอ  | สัมหลาย       | ะออจจากส<br>เพียเขใจเข่      |
|                   | <b>ุ</b> คดกาง<br>ดำดี <i>ร</i> | 7/1           | 01         | ระคองสอาป<br>จะจะเอ.จจเหลือ |         | สัมหลาย       | งมอบจางกลง<br>เพียเข้ (ครุง) |
| ทงกาง<br>โพคเอื้อ | പ്പ                             | 7/1           | 01         | FT RECYANG 910              | แล่นปล  | анната<br>19  | งมอาง งทลง<br>เพื่อเ งใจจงใ  |
| rdairig<br>S      | ท เทเ⊎<br>⊳ EQ1 สองเอง          | 1/1<br>       | 01         | ทหยังผู้รัฐป                | UNULAR  | ดหาเราย       | เบยงเทพ                      |
| พบาเจหมเ          | 1 201, 3,1811.                  | 13 19141 1/24 |            |                             |         |               |                              |
| 🙆 Done            |                                 |               |            |                             |         | Local intrane | et                           |

รูปที่ 211:

รูปแสดงหน้าต่างรายชื่อสมาชิกในครัวเรือนของหมู่บ้านที่ทำการเลือกไว้

6. เมื่อทำการเลือกแล้วจะปรากฏชื่อที่เลือกไว้ดังรูป

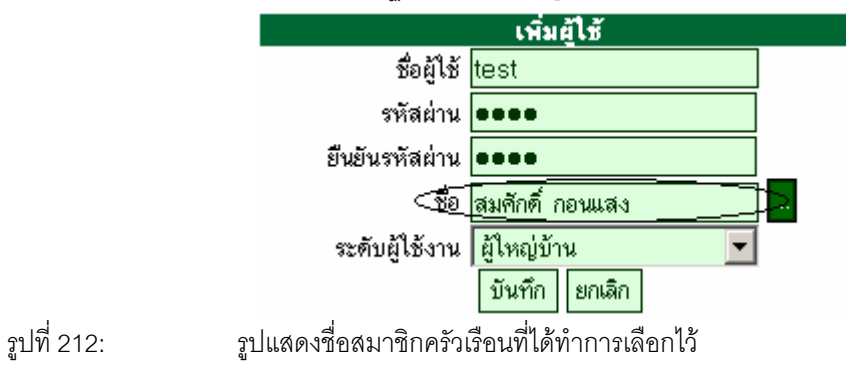

ทำการเลือกระดับผู้ใช้ ซึ่งมีอยู่ 2 ระดับ ดังรูป

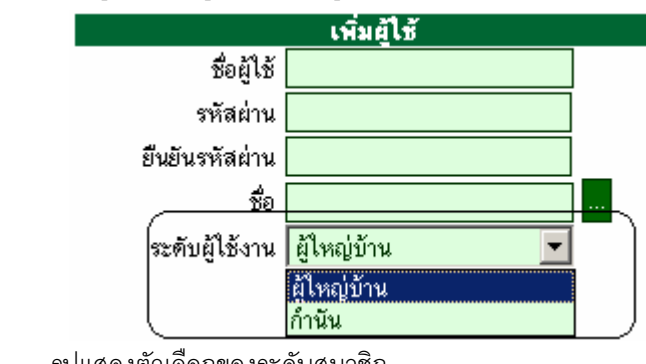

รูปที่ 213: รูปแสดงตัวเลือกของระดับสมาชิก

# 8. คลิกบันทึก เพื่อทำการบันทึกข้อมูลผู้ใช้ระบบ เสร็จแล้วจะไปยังหน้าแสดงรายชื่อผู้ใช้ทั้งหมดดังรูป

| ล้ำตัว | ม ชื่อ-สกุล           | ซื่อผู้ใช้ | รหัสผ่าน | ระดับผู้ใช้ | ที่อยู่                                                    |
|--------|-----------------------|------------|----------|-------------|------------------------------------------------------------|
| 1      | ประสิทธิ์ ธรรมสารัตน์ | prasith    | prasith  | ผู้ใหญ่บ้าน | 1 หมู่ 03 บ้าน ห้วยแก้ว ค.แม่แฝก อ.สันทราย จ.เชียงใหม่     |
| 2      | ນັດເດັ່ທີ ວິຮັບະ      | bunyad     | bunyad   | ผู้ใหญ่บ้าน | 1/1 หมู่ 03 บ้าน ห้วยแก้ว ค.แม่แฝก อ.สันทราย จ.เชียงใหม่   |
| 3      | เกษม อินเหลา          | kasem      | kasem    | ผู้ใหญ่บ้าน | 4 หมู่ 03 บ้าน ห้วยแก้ว ค.แม่แฝก อ.สันทราย จ.เชียงใหม่     |
| 4      | แสงทอง บุญห่าน        | sangtong   | sangtong | ผู้ใหญ่บ้าน | 5 หมู่ 03 บ้าน ห้วยแก้ว ค.แม่แฝก อ.สันทราย จ.เชียงใหม่     |
| 5      | แดง จุ่มแก้ว          | dang       | dang     | ผู้ใหญ่บ้าน | 6 หมู่ 03 บ้าน ห้วยแก้ว ค.แม่แฝก อ.สันทราย จ.เชียงใหม่     |
| 6      | บรรจง ปัญญากูล        | admin      | admin    | ผู้ดูแลระบบ | 18 หมู่ 03 บ้าน ห้วยแก้ว ค.แม่แฝก อ.สันทราย จ.เชียงใหม่    |
| 7      | ประเสริฐ จุ่มแก้ว     | prasert    | prasert  | ผู้ใหญ่บ้าน | 37 หมู่ 03 บ้าน ท้วยแก้ว ค.แม่แฝก อ.สันทราย จ.เชียงใหม่    |
| 8      | จรัญ จารธรรม          | jarun      | jarun    | ผู้ใหญ่บ้าน | 52 หมู่ 03 บ้าน ห้วยแก้ว ค.แม่แฝก อ.สันทราย จ.เชียงใหม่    |
| 9      | อำนาจ วิเศษตุณ        | umnaj      | 123      | ผู้ใหญ่บ้าน | 92 หมู่ 03 บ้าน ห้วยแก้ว ค.แม่แฝก อ.สันทราย จ.เชียงใหม่    |
| 10     | ประดิษฐ์ พันกับ       | pradit     | pradit   | ผู้ใหญ่บ้าน | 112 หมู่ 03 บ้าน ท้วยแก้ว ค.แม่แฝก อ.สันทราย จ.เชียงใหม่   |
| 11     | แสง กันทีโรจน์        | sang       | sang     | ผู้ใหญ่บ้าน | 114 หมู่ 03 บ้าน ห้วยแก้ว ค.แม่แฝก อ.สันทราย จ.เชียงใหม่   |
| 12     | ณรงค์ บุญตอม          | narong     | narong   | ผู้ใหญ่บ้าน | 146 หมู่ 03 บ้าน ท้วยแก้ว ค.แม่แฝก อ.สันทราย จ.เชียงใหม่   |
| 13     | ประสิทธิ์ สิงห์เล็ก   | prasit     | prasit   | ผู้ใหญ่บ้าน | 155 หมู่ 03 บ้าน ห้วยแก้ว ค.แม่แฝก อ.สันทราย จ.เชียงใหม่   |
| 14     | วิทยา ทรงคำ           | witaya     | witaya   | ผู้ใหญ่บ้าน | 159 หมู่ 03 บ้าน ห้วยแก้ว ค.แม่แฝก อ.สันทราย จ.เชียงใหม่   |
| 15     | มานพ แก้วหล้า         | manop      | manop    | ผู้ใหญ่บ้าน | 174 หมู่ 03 บ้าน ท้วยแก้ว ค.แม่แฝก อ.สันทราย จ.เชียงใหม่   |
| 16     | วิชัย บุญยืน          | wichai     | wichai   | ผู้ใหญ่บ้าน | 242 หมู่ 03 บ้าน ห้วยแก้ว ค.แม่แฝก อ.สันทราย จ.เชียงใหม่   |
| 17     | ศคิทา ปั้นนพศรั       | sasita     | 123      | ผู้ใหญ่บ้าน | 250 หมู่ 03 บ้าน ท้วยแก้ว ค.แม่แฝก อ.สันทราย จ.เชียงใหม่   |
| 18     | บุญมา กอนแสง          | bunma      | 123      | ผู้ใหญ่บ้าน | 251 หมู่ 03 บ้าน ห้วยแก้ว ค.แม่แฝก อ.สันทราย จ.เชียงใหม่   |
| [19    | สมศักดิ์ กอนแสง       | test       | test     | ผู้ใหญ่บ้าน | 2 หมู่ 01 บ้าน หนองมะจับ ค.แม่แฝก อ.สันทราย จ.เชียงใหม่    |
| 20     | ภา กุลแคง             | Jazzy      | Jazzy    | กำนัน       | 7 หมู่ 01 บ้าน หนองมะจับ ค.แม่แฝก อ.สันทราย จ.เชียงใหม่    |
| 21     | อารัญ สิทธิบัติย์     | aran       | aran     | ผู้ใหญ่บ้าน | 26 หมู่ 04 บ้าน บ้านร่มหลวง ค.แม่แฝก อ.สันทราย จ.เชียงใหม่ |
| 1.1.1  | 1                     |            | ษ        |             |                                                            |

รูปที่ 214:

รูปแสดงรายชื่อผู้ใช้ทั้งหมด